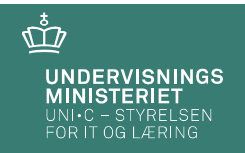

# Elevplankonference 2014 Workshop: Studievejlederen/kontaktlæreren i Elevplan Klaus Helstrand – elevplankonsulent UNI-C

Elevplankonference 2014

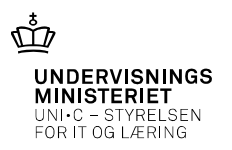

Side 1

# Indhold

Hvordan kan Elevplan bruges til at få et overblik over eleverne? Samt være et godt redskab til opfølgning på fravær og aftaler?

- Elevlisten forskellige muligheder
- Overblik over fravær og forklaringer
- Overblik over manglende opgaveaflevering
- Aftaler herunder SMS aftaler
- Uddannelsesplanen og dens opdatering

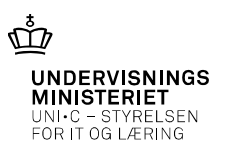

### Elevlisten

Elevlisten er et godt udgangspunkt for arbejdet med eleverne. Elevlisten kan dannes på forskellige baggrunde:

- Som forside kontaktelever tilknyttet til dig i EASY-A, i skoleforløb pr. DD.
- Fra toppen af elevplansiden *Elevliste* samme udgangspunkt som ovenfor
- Fra menuen: Oversigter/Elevliste Husker søge kriterier
- Fra skema/kviklink De skemalagte elever

| r                          |                                                                                                    |                                         |                   |          |                     |                |         |          |              |          |            |                                   |                     | 5                        | Side 3                            |
|----------------------------|----------------------------------------------------------------------------------------------------|-----------------------------------------|-------------------|----------|---------------------|----------------|---------|----------|--------------|----------|------------|-----------------------------------|---------------------|--------------------------|-----------------------------------|
|                            |                                                                                                    |                                         |                   |          |                     |                |         |          |              | 1        |            | 7<br>NDE<br>INI:<br>NI•C<br>DR IT | ERV<br>STE<br>– ST  | ISN<br>RIE<br>Yre<br>LÆR | I <b>INGS</b><br>T<br>LSEN<br>ING |
| Elevlisten                 | Skole 851A                                                                                                    | elevplan                                |                   |          |                     |                | Elev    | liste    |              |          | Elev       | rliste   S                        | Sitemap<br>Klaus    | Hjælp<br>s Helsti        | )   Log af  <br>rand, Meda<br>()  |
| Elevlisten som forside     | Fag og mål     Lokal undervisningsplan     Undervisningsforlab     Læringsaktiviteter     Læringsaktiviteter     Materialer og opgaver     Uddannelsesplan/-bog | _ Eleviiste                             | crering)          | Fit      | nd elev<br>/is frav | er på ud<br>Ær | budt la | eringsak | tivitet      | •        |            | S                                 | end bes<br>Gå til ( | ked til                  | eleverne<br>oversigt              |
| • Kontaktelever tilknyttet | ▶ Tilmelding<br>▼ Oversigter<br>Aftaler                                                                                                    | Elev                                    | ual <sup>te</sup> | e wint   | eder                | 1/81.0         | ersig!  | . odskri | uning coreko | nt and l | nto wemi   | a                                 | 10 . 60.P           | an tor                   | elaget                            |
|                            | Elevliste                                                                                                    | 5                                       | <br>              | н.<br>Р. | 1                   | 1              | Î       | 1        | 1            | 1        | 1          | 1                                 | 1                   | 1                        | 1                                 |
| • I skoletorløb pr. DD.    | Elevtilmeldinger                                                                                                    | Anders 1 WS1<br>Elevplankonference      |                   | 72       | 50                  | 4              | 9       |          | Ξ            | ¥        | 1          | ₽                                 | Δ                   |                          | 4                                 |
|                            | Karakterlister                                                                                                    | Elevplankonference                      |                   |          | 50                  | 2              | 9       |          |              | 1        | <b>B</b>   | 2                                 | 4                   |                          | <b>a</b>                          |
|                            | Statistik                                                                                                    | Camilla 3 WS2<br>Elevplankonference     |                   | 72       | 50                  | 2              | 9       |          | 1            | 1        | ß          |                                   | A                   |                          | <b></b>                           |
|                            | Udd. planer                                                                                                    | Dennis 4 WS2<br>Elevplankonference      |                   | -        | 50                  | 2              | 9       |          |              | 1        | 1          |                                   | 4                   |                          |                                   |
|                            | Valgf. spec. fag<br>Skema/Fravær                                                                                                    | Emma 5 WS3                              |                   |          | 50                  |                | 9       |          | E            | 1        | 1          |                                   | Δ                   |                          |                                   |
|                            | Beskeder                                                                                                    | Frede 6 WS3                             | Do                | -        | -                   |                | 0       |          | =            | -        | 17         |                                   | Δ                   |                          |                                   |
|                            | Karakter/Scorekort                                                                                                    | Elevplankonterence<br>Gurli 7 WS4       |                   |          | ~                   |                |         | -        |              | -        | 10         | -                                 |                     |                          |                                   |
|                            | Evaluering                                                                                                    | Elevplankonference                      |                   | 1.18     | 567                 | 48             | Y       | -        | =            | *        |            |                                   | 4                   |                          | -                                 |
|                            | -                                                                                                    | <ul> <li>Hans elev med mange</li> </ul> | -                 |          |                     | _              |         |          |              |          | Second St. |                                   |                     |                          | -                                 |

### Elevlisten

Fra toppen af elevplan

Kontaktelever tilknyttet til dig i EASY-A, i skoleforløb pr. DD.

|                         |                                                                         |         |       |          |        |          |         |          |       | FC    | DR IT    | - 51<br>' 0G    | lær              | ING                       |                     |
|-------------------------|-------------------------------------------------------------------------|---------|-------|----------|--------|----------|---------|----------|-------|-------|----------|-----------------|------------------|---------------------------|---------------------|
| Skole 851A              | elevplan                                                                |         |       |          |        | Elev     | liste   |          | (     | Elev  | vliste   | litemap<br>Klau | Hjælj<br>s Helst | )   Log af  <br>rand, Med | arbejde<br>(kihel18 |
| Startside               | Elevliste                                                               |         |       |          |        |          |         |          |       |       |          |                 |                  |                           |                     |
| Fag og mål              |                                                                         |         |       |          |        |          |         |          | _     |       |          |                 |                  |                           |                     |
| Lokal undervisningsplan | <ul> <li>Gå til skema (fraværsregist</li> <li>Fandt 9 Flever</li> </ul> | rering) | Fin   | id eleve | r pă u | dbudt la | æringsa | iktivite |       |       |          |                 |                  |                           |                     |
| Undervisningsforløb     | - Tanut 5 Liever                                                        |         |       |          |        |          |         |          |       |       |          |                 |                  |                           |                     |
| Læringsaktiviteter      | Søgekriterier                                                           |         |       |          |        |          |         |          |       |       |          |                 |                  |                           |                     |
| Læringselementer        |                                                                         |         |       |          |        |          |         |          |       |       | S        | end be          | sked til         | eleverne                  | 5                   |
| Materialer og opgaver   | -                                                                       |         | 7     |          |        |          |         |          |       |       |          | Gâ til          | opgave           | oversigt                  | 1                   |
| Uddannelsesplan/-bog    | Elevliste                                                               |         | V     | is frav  | ær     |          |         |          |       |       |          |                 |                  |                           |                     |
| ▶ Tilmelding            | - Flau                                                                  |         |       |          |        |          |         |          |       |       |          |                 |                  |                           |                     |
| Oversigter              | - Clev                                                                  |         |       |          |        | do.      |         | Par      |       |       |          |                 |                  |                           |                     |
| Aftaler                 | plan                                                                    | 10      | *     | am       |        | Versia   | ×       | rivnin a | tor 1 | nto m | 8        | 6. 6            | an               | etage aver                |                     |
| Aktiviteter pr. elev    | Udo.                                                                    | Atlant  | Alvin | Beor     | ENSI   | Lar      | Goos    | SCOLO    | Seno  | Ster  | Tilme    | J90.            | 44               | 0000                      |                     |
| Elevliste               |                                                                         |         | 1     | 1        | 1      | 1        | 1       | 1        | 1     | 1     | 1        | 1               | 1                | 1                         |                     |
| Elevtilmeldinger        | Anders 1 WS1<br>Elevolankonference                                      |         |       | So       | 2      | 8        |         |          | 1     | 1     |          | A               |                  |                           |                     |
| Godskrivning for fag    | Brian 2 WS1                                                             | m.J     |       | -        | -      | 0        |         | ==       | -     | 128   | 25       |                 |                  | <b>P</b>                  |                     |
| Karakterlister          | Elevplankonference                                                      |         |       |          |        | ¥        | -       | -        | -     |       | -        | -               |                  |                           |                     |
| Statistik               | Elevplankonference                                                      |         | -     | 50       | 2      | 9        |         |          | 1     | E.    | <b>B</b> | A               |                  |                           |                     |
| Udd. planer             | Dennis 4 WS2                                                            |         |       | 50       | 0      | 9        |         |          | 14    | 1     |          | A               |                  |                           |                     |
| Valgf. spec. fag        | Emma 5 WS3                                                              | mul     | -     |          |        | 0        | -       | -        | -     | 100   | -        |                 |                  |                           |                     |
| Skema/Fravær            | Elevplankonference                                                      |         | 1.10  | 50       | 44     | Y        |         | =        |       |       |          | 4               |                  | Lē .                      |                     |
| Beskeder                | - Elevplankonference                                                    |         | -     | 50       | 2      | 9        |         |          | 1     | B     | 1        | Δ               |                  | 2                         |                     |
| Karakter/Scorekort      | Gurli 7 WS4                                                             | Do      | -     | -        | 0      | 9        |         | =        |       | 121   |          |                 |                  |                           |                     |
| Evaluering              | Elevplankonference     Hans elev med mange                              | -       |       |          | -      |          | -       |          | -     | -     | -        | -               |                  | -                         |                     |
| Praktik                 | godskrivninger elev1                                                    |         | 21.00 | 50       | 2      | 9        |         |          | 1     | 1     |          | 4               |                  | 2                         |                     |
|                         |                                                                         |         |       |          |        |          |         |          |       |       |          |                 |                  |                           |                     |

യ്മ

UNDERVISNINGS MINISTERIET

Elevplankonference 2014

24-09-2014 Side 5

UNDERVISNINGS

യ്മ

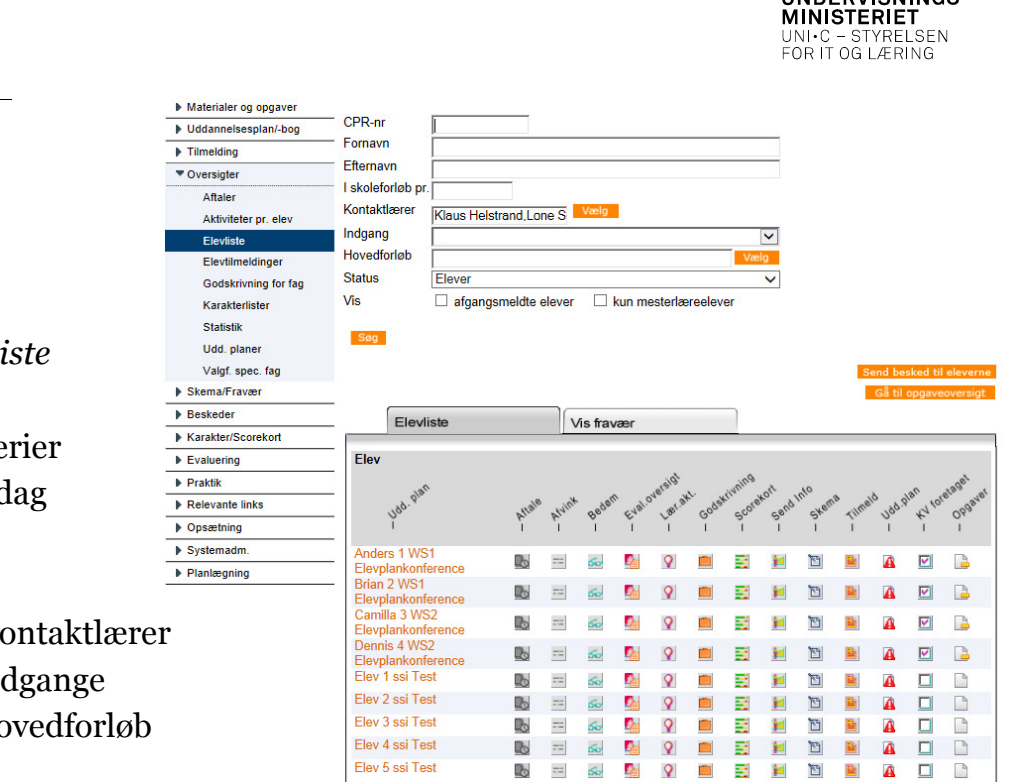

### Elevlisten

Fra menuen: Oversigter/Elevliste

Husker søge kriterier - også fra dag til dag

Fx:

- En eller flere Kontaktlærer
- En eller flere Indgange
- En eller flere Hovedforløb

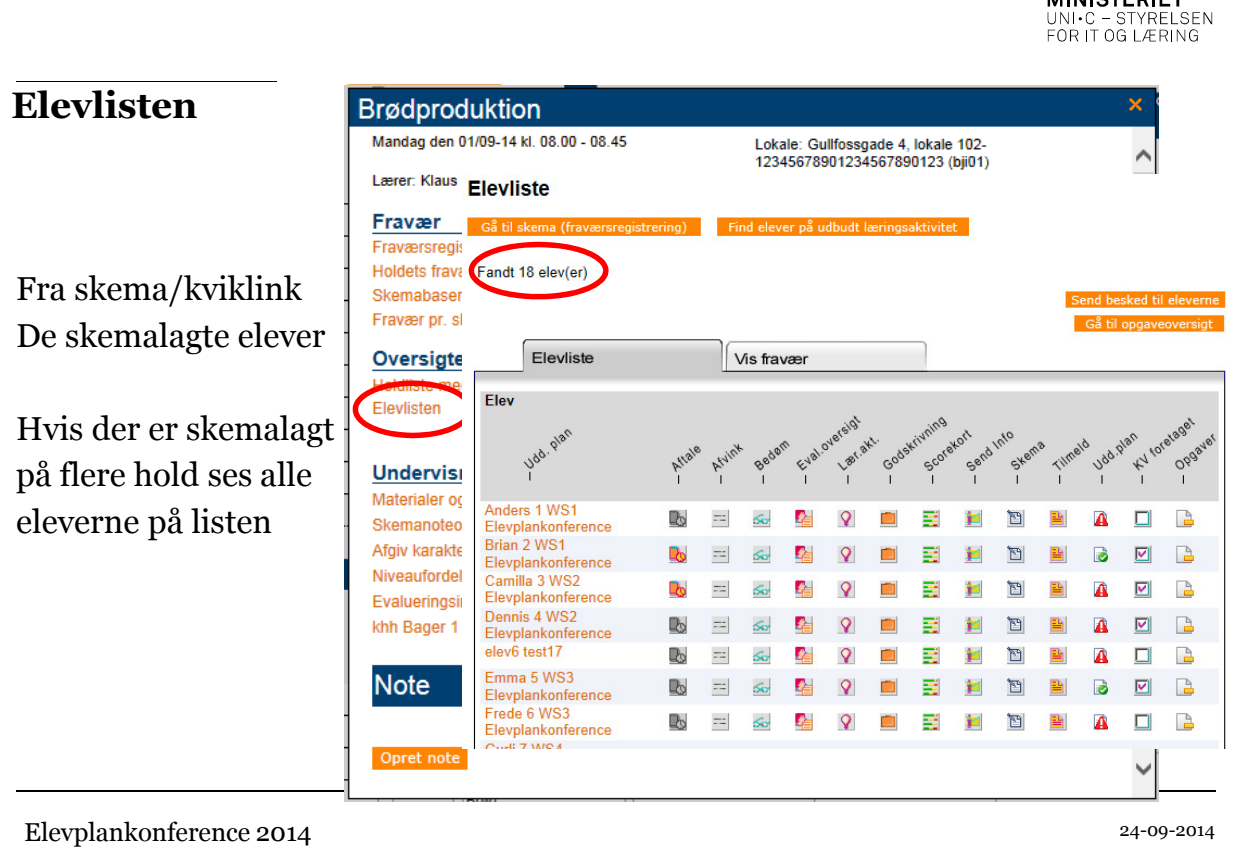

### Side 7

ൎൕ

UNDERVISNINGS MINISTERIET

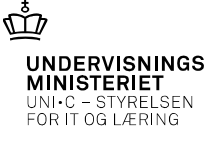

### Overblik over fravær og forklaringer

Fra skemaet har man adgang til alle fraværsoplysningerne om eleverne

Brødproduktion ndag den 15/09-14 kl. 10.40 - 11.25 Lokale: Gullfossgade 4, lokale 102-12345678901234567890123 (bji01) Aktivitet: Bager H1 khh NY (khhbag • Holdets fravær Lærer: Klaus Helstrand rh1nv) Besked Fravær Skemabaseret fravær Ny besked Vis sendte dets fravær • Fravær pr. skolefag Fravær pr. skolefag Oversigter Skema for Elevlisten Lokalet (Fravær fra andre skoler) Undervis Undervisning Bager H1 khh NY Materialer og opgaver Skemanoteoversigt og -redigering WinerlSurdei Afgiv karakterer og evaluér Niveaufordeling Evalueringsinstruktion khh Bager 1 skoleperiode NY Note Elevplankonference 2014

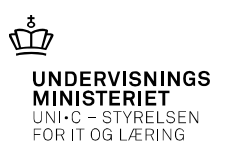

| Holdets fravær         | Elevliste                                       | Vis fravær          |                    |                                |
|------------------------|-------------------------------------------------|---------------------|--------------------|--------------------------------|
|                        | Fandt 27 elev(er)<br>Vis fra uge: 34 * år: 2014 | Vælg Til uge: 38    | år: 2014 Vælg Be   | egge uger inkl.                |
| Holdets fravær         | Vælg enhed: O Timer                             | ektioner Ok         | Download           | regneark med fraværsoplysninge |
|                        | Navn 🔺                                          | ikke goukendt navær | Kommet for sent    | Godkendt fravær*               |
| Starter med at vise    | Elevplankonference                              | 3 lektioner         | 0 lektioner, 0 min | 0 lektioner, 0 min             |
| Starter med at vise    | Anders SKP elev1                                | 0 lektioner, 0 min  | 0 lektioner, 0 min | 0 lektioner, 0 min             |
| Seneste 4 uger         | Brian 2 WS1 Elevplankonfere                     | ence 3 lektioner    | 0 lektioner, 0 min | 0 lektioner, 0 min             |
|                        | Elevplankonference                              | 3 lektioner         | 0 lektioner, 0 min | 0 lektioner, 0 min             |
|                        | Claus SKP elev1                                 | 0 lektioner, 0 min  | 0 lektioner, 0 min | 0 lektioner, 0 min             |
|                        | Dennis 4 WS2<br>Elevplankonference              | 0 lektioner, 0 min  | 0 lektioner, 0 min | 0 lektioner, 0 min             |
|                        | Emma 5 WS3                                      | 0 lektioner, 0 min  | 0 lektioner, 0 min | 2 lektioner                    |
|                        | Folmer SKP elev1                                | 0 lektioner, 0 min  | 0 lektioner, 0 min | 0 lektioner, 0 min             |
|                        | Frede 6 WS3<br>Elevplankonference               | 2 lektioner         | 0 lektioner, 0 min | 0 lektioner, 0 min             |
| Elevplankonference 201 | 4                                               |                     |                    | 24-09-201<br>Side              |
|                        |                                                 |                     |                    |                                |

### **Holdets fravær**

Elevliste

Fandt 27 elev(er) Vis fra uge: 34 : 2013 💶 Til uge: 38 🕺 år: 2014 Begge uger inkl. Vælg enhed: O Timer 
 Lektioner Perioden udvides Ikke godkendt fravær Godkendt fravær Navn 🔺 Kommet for sent Anders 1 WS1 Elevplankonference 14 lektioner 34 min 3 lektioner Anders SKP elev1 26 lektioner 0 lektioner, 0 min 10 lektioner Brian 2 WS1 Elevplankonference 21 lektioner 30 lektioner 35 min Camilla 3 WS2 Elevplankonference 13 lektioner 0 lektioner, 0 min 3 lektioner Claus SKP elev1 1 lektioner 9 min 8 lektioner Dennis 4 WS2 Elevplankonference Emma 5 WS3 Elevplankonference 10 lektioner 34 min 0 lektioner, 0 min 15 lektioner 0 lektioner, 0 min 27 lektioner Folmer SKP elev1 0 lektioner, 0 min 0 lektioner, 0 min 0 lektioner, 0 min Frede 6 WS3 Elevplankonference 0 lektioner, 0 min 10 lektioner 4 lektioner Gurli 7 WS4 Elevplankonference 12 lektioner 0 lektioner, 0 min 66 lektioner

Vis fravær

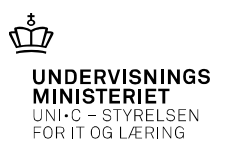

| noiuets fravær                              | Elevliste                                                                                                    | Visfravær                                                                                                    |                                                                                                    |                                                                                                    |
|---------------------------------------------|----------------------------------------------------------------------------------------------------|----------------------------------------------------------------------------------------------------|----------------------------------------------------------------------------------------------------|----------------------------------------------------------------------------------------------------|
|                                             | Fandt 27 alau(ar)                                                                                                    |                                                                                                    |                                                                                                    |                                                                                                    |
|                                             | Vis fra uge: 34 * år: 20                                                                                                    | 013 * Vælg Til uge: 38                                                                                                    | år: 2014 <sup>* Vælg</sup> Be                                                                                                    | egge uger inkl.                                                                                                    |
| Kan vises i:                                | Vælg enhed: ◉ Timer ◯                                                                                                    | Lektioner Ok                                                                                                    | Download                                                                                                    | l regneark med fraværsoplysni                                                                                                    |
|                                             | Navn 🔺                                                                                                    | inne gookendt fravær                                                                                                    | * Kommet for sent                                                                                                    | Godkendt fravær*                                                                                                    |
| Lektioner                                   | Anders 1 WS1                                                                                                    | 10 timer, 30 min                                                                                                    | 34 min                                                                                                    | 2 timer, 15 min                                                                                                    |
|                                             | Anders SKP elev1                                                                                                    | 19 timer, 30 min                                                                                                    | 0 timer, 0 min                                                                                                    | 7 timer, 30 min                                                                                                    |
| • Timer                                     | Brian 2 WS1 Elevplankonf                                                                                                    | ference 15 timer, 45 min                                                                                                    | 35 min                                                                                                    | 22 timer, 30 min                                                                                                    |
|                                             | Elevplankonference                                                                                                    | 9 timer, 45 min                                                                                                    | 0 timer, 0 min                                                                                                    | 2 timer, 15 min                                                                                                    |
|                                             | Claus SKP elev1<br>Dennis 4 WS2                                                                                                    | 45 min                                                                                                    | 9 min                                                                                                    | 6 timer                                                                                                    |
|                                             | Elevplankonference                                                                                                    | 7 timer, 30 min                                                                                                    | 34 min                                                                                                    | 0 timer, 0 min                                                                                                    |
|                                             | Elevplankonference                                                                                                    | 11 timer, 15 min                                                                                                    | 0 timer, 0 min                                                                                                    | 20 timer, 15 min                                                                                                    |
|                                             | Folmer SKP elev1                                                                                                    | 0 timer, 0 min                                                                                                    | 0 timer, 0 min                                                                                                    | 0 timer, 0 min                                                                                                    |
|                                             | Elevplankonference                                                                                                    | 7 timer, 30 min                                                                                                    | 0 timer, 0 min                                                                                                    | 3 timer                                                                                                    |
|                                             | Gurli 7 WS4 Elevplankonf                                                                                                    | erence 9 timer                                                                                                    | 0 timer, 0 min                                                                                                    | 49 timer, 30 min                                                                                                    |
|                                             |                                                                                                    |                                                                                                    |                                                                                                    | *                                                                                                    |
|                                             |                                                                                                    |                                                                                                    |                                                                                                    | UNDERVISNING<br>MINISTERIET<br>UNI-C - STYRELSEN<br>EORD IT OG LØRING                                                                                                 |
| Holdets fravær                              | Elevliste                                                                                                    | Vis fravær                                                                                                    |                                                                                                    | UNDERVISNING<br>MINISTERIET<br>UNI-C - STYRELSEN<br>FOR IT OG LÆRING                                                                                                  |
| Holdets fravær                              | Fandt 27 elev(er)<br>Vis fra uge: 34 * år: 20                                                                                                    | Vis fravær                                                                                                    | * år: 2014 * Vælg Be                                                                                                    | UNDERVISNING:<br>UNI:C - STYRELSEN<br>FOR IT OG LÆRING                                                                                                    |
| Holdets fravær                              | Elevliste         Fandt 27 elev(er)         Vis fra uge: 34         år: 20         Vælg enhed:                                                                                                    | Vis fravær<br>013 <sup>*</sup> Vælg Til uge: 38<br>0 Lektioner Ok                                                                                                    | * år: 2014 * Vælg Be<br>Download                                                                                                    | UNDERVISNINGS<br>UNDERVISNINGS<br>MINISC - STYRELSEN<br>FOR IT OG LÆRING                                                                                              |
| Holdets fravær                              | Elevliste<br>Fandt 27 elev(er)<br>Vis fra uge: 34 * år: 20<br>Vælg enhed: ● Timer ○<br>Navn ▲                                                                                                    | Vis fravær<br>013 <sup>*</sup> Vælg Til uge: 38<br>0 Lektioner Ok<br>1kke godkendt fravær                                                                                                    | * år: 2014 * Vælg Be<br>Download                                                                                                    | UNDERVISNINGS<br>UNDERVISNINGS<br>MINISTERIET<br>UNI-C - STYRELSEN<br>FOR IT OG LÆRING                                                                                |
| H <b>oldets fravær</b><br>Download regnearl | Elevliste<br>Fandt 27 elev(er)<br>Vis fra uge: 34 * år: 24<br>Vælg enhed: ● Timer ○<br>Navn ▲<br>@ Merge Absence Codes - Internet 1                                                                                                    | Vis fravær<br>013 <sup>*</sup> Vælg Til uge: 38<br>Lektioner Ok<br>Ikke godkendt fravær<br>Explorer                                                                                                    | * år: 2014 * Vælg Be<br>Download                                                                                                    | UNDERVISNINGS<br>UNDERVISNINGS<br>UNI-C - STYRELSEN<br>FOR IT OG LÆRING                                                                                               |
| H <b>oldets fravær</b><br>Download regnearl | Elevliste     Fandt 27 elev(er)     Vis fra uge: 34 * år: 24     Vælg enhed: ● Timer ○     Navn ▲     Merge Absence Codes - Internet I     https://www.test.elevplan.dk/Mo                                                                                                    | Vis fravær<br>013 <sup>*</sup> Vælg Til uge: 38<br>0 Lektioner Ok<br>Ikke godkendt fravær<br>Explorer<br>oduler/Fravær/MergeAbsenceCodes.as                                                                                                    | * år: 2014 * Vælg Be<br>Download<br>* Kommet for sent                                                                                                    | UNDERVISNING<br>UNDERVISNING<br>UNI-C - STYRELSEN<br>FOR IT OG LÆRING                                                                                                 |
| H <b>oldets fravær</b><br>Download regnearl | Elevliste<br>Fandt 27 elev(er)<br>Vis fra uge: 34 <sup>*</sup> år: 20<br>Vælg enhed: ● Timer ○<br>Navn ▲<br>@ Merge Absence Codes - Internet I<br>E https://www.test.elevplan.dk/Mo<br>Her kan du vælge, om du vil lægge                                                                                                    | Vis fravær<br>013 <sup>*</sup> Vælg Til uge: 38<br>0 Lektioner Ok<br>Ikke godkendt fravær<br>Explorer<br>oduler/Fravaer/MergeAbsenceCodes.as<br>e nogle af skolens / skolernes lokale                                                                                                    | år: 2014 <b>Vælg Be</b><br>Download<br>Kommet for sent                                                                                                    | UNDERVISNINGS<br>MINISTERIET<br>UNI-C - STYRELSEN<br>FOR IT OG LÆRING                                                                                                 |
| Holdets fravær                              | Elevliste<br>Fandt 27 elev(er)<br>Vis fra uge: 34 * år: 20<br>Vælg enhed: • Timer O<br>Navn<br>Mayn<br>Merge Absence Codes - Internet I<br>Mayn<br>Her kan du vælge, om du vil lægge<br>På den måde kan du få et mere ov                                                                                                    | Vis fravær<br>013 <sup>*</sup> Vælg Til uge: 38<br>0 Lektioner Ok<br>Ikke godkendt fravær<br>Explorer<br>oduler/Fravaer/MergeAbsenceCodes.as<br>e nogle af skolens / skolernes lokale<br>verskueligt regneark med færre kolor                                                                                                    | * år: 2014 * Vælg Be<br>Download<br>Kommet for sent                                                                                                    | UNDERVISNINGS<br>UNDERVISNINGS<br>UNI-C - STYRELSEN<br>FOR IT OG LÆRING                                                                                               |
| H <b>oldets fravær</b><br>Download regnearl | Elevliste<br>Fandt 27 elev(er)<br>Vis fra uge: 34 * år: 20<br>Vælg enhed: ● Timer ○<br>Navn ▲<br>Merge Absence Codes - Internet I<br>Thtps://www.test.elevplan.dk/Mo<br>Her kan du vælge, om du vil lægge<br>På den måde kan du få et mere ov<br>Dit valg huskes til næste gang, du                                                                                                    | Vis fravær<br>013 <sup>*</sup> Vælg Til uge: 38<br>) Lektioner Ok<br>Ikke godkendt fravær<br>Explorer<br>oduler/Fravaer/MergeAbsenceCodes.as<br>e nogle af skolens / skolernes lokale<br>verskueligt regneark med færre kolor<br>downloader fraværsstatistikken                                                                                                    | * år: 2014 * Vælg Be<br>Download<br>Kommet for sent                                                                                                    | UNDERVISNINGS<br>UNDERVISNINGS<br>UNI-C - STYRELSEN<br>FOR IT OG LÆRING                                                                                               |
| H <b>oldets fravær</b><br>Download regnearl | Elevliste<br>Fandt 27 elev(er)<br>Vis fra uge: 34 <sup>a</sup> år: 20<br>Vælg enhed: ● Timer ○<br>Navn ▲<br>Merge Absence Codes - Internet I<br>Thtps://www.test.elevplan.dk/Mo<br>Her kan du vælge, om du vil lægge<br>På den måde kan du få et mere ov<br>Dit valg huskes til næste gang, du<br>skole                                                                                                    | Vis fravær Uis fravær Uis fravær Uis fravær Uis fravær Uiske godkendt fravær Explorer Uiske godkendt fravær Explorer Uiske godkendt fravær Uiske godkendt fravær Uiske godkendt | * år: 2014 * Vælg Be<br>Download<br>Kommet for sent                                                                                                    | UNDERVISNINGS<br>UNI-C - STYRELSEN<br>FOR IT OG LÆRING                                                                                                    |
| H <b>oldets fravær</b><br>Download regnearl | Elevliste<br>Fandt 27 elev(er)<br>Vis fra uge: 34 <sup>*</sup> år: 20<br>Vælg enhed: ● Timer ○<br>Navn ▲<br>Merge Absence Codes - Internet li<br>Thtps://www.test.elevplan.dk/Mo<br>Her kan du vælge, om du vil lægge<br>På den måde kan du få et mere ov<br>Dit valg huskes til næste gang, du<br>Skole<br>UNI-C Testbase Teknik-K-A<br>UNI-C Testbase Teknik-K-A                                                                                                    | Vis fravær Uis fravær Uis fravær Uis fravær Uis fravær Uiske godkendt fravær Explorer Uiske godkendt fravær e nogle af skolens / skolernes lokale verskueligt regneark med færre kolor downloader fraværsstatistikken Fraværskode 4 For sent Godkendt fravær                                                                                                    | * år: 2014 * Vælg Be<br>Download<br>* Kommet for sent<br>-fraværskoder sammen<br>nner Download regnea<br>Vises som                                                                                                    | Cookendt fravær*                                                                                                    |
| H <b>oldets fravær</b><br>Download regnearl | Elevliste<br>Fandt 27 elev(er)<br>Vis fra uge: 34 * år: 24<br>Vælg enhed: ● Timer ○<br>Navn ▲<br>Merge Absence Codes - Internet t<br>Merge Absence Codes - Internet t<br>Merge Absence Codes - Internet t<br>There is a state of the term of the term of term of term of                                                                                                    | Vis fravær Uts fravær Uts fravær Uts fravær Uts fravær Uts fravær Uts fravær Uts fravær Uts fravær/MergeAbsenceCodes.as Ikke godkendt fravær Explorer Uts fravær/MergeAbsenceCodes.as Ikke godkendt fravær Uts fraværskueligt regneark med færre kolor downloader fraværsstatistikken Fraværskode A For sent Godkendt fravær Ikke-godkendt fravær Ikke-godkendt fravær                                                                                                    | * år: 2014 * Vælg Be<br>Download<br>* Kommet for sent<br>:px<br>-fraværskoder sammen<br>nner Download regnea<br>Vises som<br>For sent<br>For sent<br>For sent                                                                                                    | UNDERVISNINGS UNI-C - STYRELSEN FOR IT OG LÆRING  egge uger inkl.  regneark med fraværsoplysni  Godkendt fravær* nin nin nin nin nin nin nin nin nin ni               |
| H <b>oldets fravær</b><br>Download regnearl | Elevliste<br>Fandt 27 elev(er)<br>Vis fra uge: 34 * år: 24<br>Vælg enhed: • Timer O<br>Navn ▲<br>Merge Absence Codes - Internet I<br>Mayn ▲<br>Merge Absence Codes - Internet I<br>Thtps://www.test.elevplan.dk/Mo<br>Her kan du vælge, om du vil lægge<br>På den måde kan du få et mere ov<br>Dit valg huskes til næste gang, du<br>Skole<br>UNI-C Testbase Teknik-K-A<br>UNI-C Testbase Teknik-K-A<br>UNI-C Testbase Teknik-K-A                                                                                                    | Vis fravær<br>013 <sup>*</sup> Vælg Til uge: 38<br>0 Lektioner Ok<br>1kke godkendt fravær<br>kke godkendt fravær<br>skueligt regneark med færre kolor<br>downloader fraværsstatistikken<br>For sent<br>Godkendt fravær<br>kke-godkendt fravær<br>Tilstede                                                                                                    | * år: 2014 * Vælg Be<br>Download<br>Kommet for sent<br>:px<br>-fraværskoder sammen<br>nner Download regnea<br>Vises som<br>For sent<br>For sent<br>For sent<br>For sent<br>For sent<br>For sent                                                                                                    | UNDERVISNINGS UNDERVISNINGS UNI-C - STYRELSEN FOR IT OG LÆRING  Egge uger inkl.  I regneark med fraværsoplysni Godkendt fravær nin nin nin nin nin nin nin nin nin ni |
| H <b>oldets fravær</b><br>Download regnearl | Elevliste<br>Fandt 27 elev(er)<br>Vis fra uge: 34 * år: 20<br>Vælg enhed: ● Timer ○<br>Navn ▲<br>Merge Absence Codes - Internet i<br>Timer ○<br>Navn ▲<br>Merge Absence Codes - Internet i<br>Timer ○<br>Navn ▲<br>Merge Absence Codes - Internet i<br>Timer ○<br>Navn ▲<br>Wherge Absence Codes - Internet i<br>Timer ○<br>Navn ▲<br>Wherge Absence Codes - Internet i<br>Timer ○<br>Navn ▲<br>Wherge Absence Codes - Internet i<br>Timer ○<br>Navn ▲<br>Wherge Absence Codes - Internet i<br>Navn ▲<br>Wherge Absence Codes - Internet i<br>Timer ○<br>Navn ▲<br>Wherge Absence Codes - Internet i<br>Navn ▲<br>Wherge Absence Codes - Internet i<br>Navn ▲<br>Wherge Absence Codes - Internet i<br>Navn ▲<br>Wherge Absence Codes - Internet i<br>Navn ▲<br>Wherge Absence Codes - Internet i<br>Navn ▲<br>Wherge Absence Codes - Internet i<br>Navn ▲<br>Wherge Absence Codes - Internet i<br>Navn ▲<br>Wherge Absence Codes - Internet i<br>Navn ▲<br>Wherge Absence Codes - Internet i<br>Navn ▲<br>Wherge Absence Codes - Internet i<br>Navn ▲<br>Wherge Absence Codes - Internet i<br>Navn ▲<br>Wherge Absence Codes - Internet i<br>Navn A<br>Wherge Absence Codes - Internet i<br>Navn A<br>Wherge Absence Codes - Internet i<br>Navn A<br>Wherge Absence Codes - Internet i<br>Navn A<br>Wherge Absence Codes - Internet i<br>Navn A<br>Wherge Absence Codes - Internet i<br>Navn A<br>Wherge Absence Codes - Internet i<br>Navn A<br>Wherge Absence Codes - Internet i<br>Navn A<br>Wherge Absence Codes - Internet i<br>Navn A<br>Wherge Absence Codes - Internet i<br>Navn A<br>Wherge Absence Codes - Internet i<br>Navn A<br>Wherge Absence Codes - Internet i<br>Navn A<br>Navn A<br>Navn                                                                                                    | Vis fravær<br>013 <sup>*</sup> Vælg Til uge: 38<br>0 Lektioner Ok<br>Ikke godkendt fravær<br>Explorer<br>oduler/Fravær/MergeAbsenceCodes.as<br>e nogle af skolens / skolernes lokale<br>verskueligt regneark med færre kolor<br>downloader fraværsstatistikken<br>Fraværskode A<br>For sent<br>Godkendt fravær<br>Ikke-godkendt fravær<br>Tilstede                                                                                                    | * år:       2014       * Vælg       Be         Download       Download       Be         * Kommet for sent       Be       Be         * rpx       -       Be       Be         -fraværskoder sammen       Download regnes       Be         Inner       Download regnes       Be         Vises som       For sent       For sent         For sent       For sent       For sent         For sent       For sent       For sent         For sent       For sent       For sent | UNDERVISNINGS<br>UNDERVISNINGS<br>UNI-C - STYRELSEN<br>FOR IT OG LÆRING                                                                                               |
| H <b>oldets fravær</b><br>Download regnearl | Elevliste<br>Fandt 27 elev(er)<br>Vis fra uge: 34 <sup>∞</sup> år: 21<br>Vælg enhed: ● Timer ○<br>Navn ▲<br>Merge Absence Codes - Internet I<br>Timer ○<br>Navn ▲<br>Merge Absence Codes - Internet I<br>Timer ○<br>Navn ▲<br>Merge Absence Codes - Internet I<br>Timer ○<br>Navn ▲<br>Marge Absence Codes - Internet I<br>Navn ▲<br>Marge Absence Codes - Internet I<br>Navn ▲<br>Navn ▲<br>Marge Absence Codes - Internet I<br>Navn ▲<br>Navn ▲<br>Navn A<br>Navn A<br>Navn | Vis fravær<br>013 <sup>*</sup> Vælg Til uge: 38<br>0 Lektioner Ok<br>1kke godkendt fravær<br>pduler/Fravær/MergeAbsenceCodes.as<br>e nogle af skolens / skolernes lokale<br>verskueligt regneark med færre kolor<br>downloader fraværsstatistikken<br>Fraværskode A<br>For sent<br>Godkendt fravær<br>Ikke-godkendt fravær<br>Ikke-godkendt fravær<br>Tilstede                                                                                                    | * år:       2014       Vælg       Be         Download       Download         * Kommet for sent       Be         -fraværskoder sammen       Download regneat         Imer       Download regneat         Vises som       For sent         For sent       For sent         For sent       For sent         For sent       For sent         For sent       For sent                                                                                                    | Codkendt fravær*                                                                                                    |

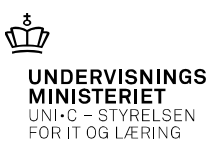

| IUIUCIS II avai                                                                                              | Elevliste                                                                                                    | Vis fravær                                                                                                    |                                                                                                    |                                                                                                    |
|----------------------------------------------------------------------------------------------------|----------------------------------------------------------------------------------------------------|----------------------------------------------------------------------------------------------------|----------------------------------------------------------------------------------------------------|----------------------------------------------------------------------------------------------------|
|                                                                                                    | Fandt 27 elev(er)<br>Vis fra uge: 34 <sup>*</sup> år: 20                                                                                                    | 13 <b>* <sup>Vælg</sup></b> Til uge: 38                                                                                                    | 3 <sup>*</sup> år: 2014 <sup>*</sup> Vælg                                                                                        | Begge uger inkl.                                                                                                    |
| Fraværs beskeder                                                                                             | Vælg enhed: ● Timer 〇                                                                                                    | Lektioner Ok                                                                                                    | Downl                                                                                                    | oad regneark med fraværsoplysning                                                                                                    |
|                                                                                                    | Navn ▲                                                                                                    | lkke godkendt frava                                                                                                    | ær* Kommet for sent                                                                                                    | Godkendt fravær*                                                                                                    |
| Ved at klikke på                                                                                             | Anders 1 WS1<br>Elevplankonference                                                                                                    | 10 timer, 30 min                                                                                                    | 34 min                                                                                                    | 2 timer, 15 min                                                                                                    |
| Timetallet ses                                                                                               | Anders SKP elev1<br>Brian 2 WS1 Elevelankonfe                                                                                                    | 19 timer, 20 min                                                                                                    | 0 timer, 0 min                                                                                                    | 7 timer, 30 min<br>22 timer, 30 min                                                                                                    |
| Forklaringor/                                                                                                | Camilla 3 WS2                                                                                                    | 9 timer, 45 min                                                                                                    | 0 timer, 0 min                                                                                                    | 2 timer, 15 min                                                                                                    |
|                                                                                                    | Claus SKP elev1                                                                                                    | 45 min                                                                                                    | 9 min                                                                                                    | 6 timer                                                                                                    |
| raværsbeskeder                                                                                               | Dennis 4 WS2<br>Elevplankonference                                                                                                    | 7 timer, 30 min                                                                                                    | 34 min                                                                                                    | 0 timer, 0 min                                                                                                    |
|                                                                                                    | Emma 5 WS3<br>Elevplankonference                                                                                                    | 11 timer, 15 min                                                                                                    | 0 timer, 0 min                                                                                                    | 20 timer, 15 min                                                                                                    |
|                                                                                                    | Folmer SKP elev1                                                                                                    | 0 timer, 0 min                                                                                                    | 0 timer, 0 min                                                                                                    | 0 timer, 0 min                                                                                                    |
|                                                                                                    | Elevplankonference                                                                                                    | 7 timer, 30 min                                                                                                    | 0 timer, 0 min                                                                                                    | 3 timer                                                                                                    |
|                                                                                                    | Gurli 7 WS4 Elevplankonfer                                                                                                    | rence 9 timer                                                                                                    | 0 timer, 0 min                                                                                                    | 49 timer, 30 min                                                                                                    |
|                                                                                                    |                                                                                                    |                                                                                                    |                                                                                                    |                                                                                                    |
|                                                                                                    |                                                                                                    |                                                                                                    |                                                                                                    | UNDERVISNINGS<br>MINISTERIET<br>UNI•C - STYRELSEN<br>FOR IT OG LÆRING                                                                                                    |
| Holdets fravær                                                                                               | Elevliste                                                                                                    | Vis fravær                                                                                                    | ravær                                                                                                    | UNDERVISNINGS<br>MINISTERIET<br>UNI-C - STYRELSEN<br>FOR IT OG LÆRING                                                                                                    |
| Holdets fravær                                                                                               | Elevliste                                                                                                    | Vis fravær<br>nmet for sent Godkendt f<br>or eleven Brian 2                                                                                                    | <sup>ravær</sup>                                                                                                    | UNDERVISNINGS<br>MINISTERIET<br>UNI-C - STYRELSEN<br>FOR IT OG LÆRING                                                                                                    |
| H <b>oldets fravær</b><br>Fraværs beskeder                                                                   | Elevliste<br>Ikke godkendt fravær Kom<br>Godkendt fravær fø<br>Her kan du se det godkendt<br>Vis fra uge: 34 * år: 201                                                                                                    | Vis fravær<br>nmet for sent Godkendt f<br>for eleven Brian 2<br>te fravær, der er registreret<br>13 <sup>*</sup> Vælg Til uge: 38                                                                                                    | ravær<br>WS1 Elevplankonfe<br>for eleven i perioden.                                                                             | UNDERVISNINGS<br>MINISTERIET<br>UNI-C - STYRELSEN<br>FOR IT OG LÆRING                                                                                                    |
| <b>Holdets fravær</b><br>Fraværs beskeder<br>Ved at klikke på                                                | Elevliste<br>Ikke godkendt fravær Kom<br>Godkendt fravær fø<br>Her kan du se det godkendt<br>Vis fra uge: 34 * år: 203<br>Vælg enhed: O Timer • 1                                                                                                    | Vis fravær<br>nmet for sent Godkendt f<br>for eleven Brian 2 V<br>te fravær, der er registreret<br>13 <sup>°</sup> Vælg Til uge: 35<br>Lektioner Ok                                                                                                    | ravær<br>WS1 Elevplankonfe<br>for eleven i perioden.                                                                             | UNDERVISNINGS<br>MINISTERIEL<br>UNI-C - STYRELSEN<br>FOR IT OG LÆRING                                                                                                    |
| H <b>oldets fravær</b><br>Fraværs beskeder<br>Ved at klikke på<br>Fimetallet ses                             | Eleviiste<br>Ikke godkendt fravær Kom<br>Godkendt fravær for<br>Her kan du se det godkendt<br>Vis fra uge: 34 * år: 20<br>Vælg enhed: O Timer • 1                                                                                                    | Vis fravær<br>nmet for sent Godkendt f<br>or eleven Brian 2 V<br>te fravær, der er registreret<br>13 <sup>°</sup> Vælg Til uge: 33<br>Lektioner Ok                                                                                                    | ravær<br><b>WS1 Elevplankonfe</b><br>for eleven i perioden.<br>Taking ar i 2014                                                  | UNDERVISNINGS<br>MINISTERIET<br>UNI-C - STYRELSEN<br>FOR IT OG LÆRING                                                                                                    |
| Holdets fravær<br>Fraværs beskeder<br>Ved at klikke på<br>Fimetallet ses<br>Forklaringer/                    | Eleviiste<br>Ikke godkendt fravær Kom<br>Godkendt fravær fø<br>Her kan du se det godkendt<br>Vis fra uge: 34 * år: 203<br>Vælg enhed: O Timer • 1<br>Fravær registreret per                                                                                                    | Vis fravær<br>nmet for sent Godkendt f<br>for eleven Brian 2 V<br>te fravær, der er registreret<br>13 Vælg Til uge: 3<br>Lektioner Ok                                                                                                    | ravær<br>WS1 Elevplankonfe<br>for eleven i perioden.                                                                             | UNDERVISNINGS<br>MINIS – STYRELSEN<br>FOR IT OG LÆRING                                                                                                    |
| Holdets fravær<br>Fraværs beskeder<br>Ved at klikke på<br>Fimetallet ses<br>Forklaringer/                    | Eleviiste<br>Ikke godkendt fravær fø<br>Godkendt fravær fø<br>Her kan du se det godkendt<br>Vis fra uge: 34 * år: 20<br>Vælg enhed: O Timer • 1<br>Fravær registreret per                                                                                                    | Vis fravær<br>nmet for sent Godkendt f<br>or eleven Brian 2 V<br>te fravær, der er registreret<br>13 <sup>°</sup> Vælg Til uge: 33<br>Lektioner Øk<br>r lektion                                                                                                    | ravær<br>WS1 Elevplankonfe<br>for eleven i perioden.<br>To é år: 2014 Vælg                                                       | UNDERVISNINGS<br>UNI-C - STYRELSEN<br>FOR IT OG LÆRING                                                                                                    |
| Holdets fravær<br>Fraværs beskeder<br>Ved at klikke på<br>Fimetallet ses<br>Forklaringer/<br>Traværsbeskeder | Eleviiste<br>Ikke godkendt fravær Kom<br>Godkendt fravær fø<br>Her kan du se det godkendt<br>Vis fra uge: 34 * år: 201<br>Vælg enhed: O Timer • 1<br>Fravær registreret per<br>Dato Omfang<br>09-1-2-213 1 lek                                                                                                    | Vis fravær         nmet for sent       Godkendt f         for eleven Brian 2 V         te fravær, der er registreret         13 * Veelg       Til uge: 35         Lektioner       Ok         r lektion       Læringsaktivitet         Bager H1 kbh NY       K                               | ravær<br>WS1 Elevplankonfe<br>for eleven i perioden.<br>Told Vælg<br>Hold Skolefag<br>schbagerh 1nv Bred                         | UNDERVISNINGS<br>MINISTERIET<br>UNI-C - STYRELSEN<br>FOR IT OG LÆRING<br>Begge uger inkl.                                                                                                    |
| Holdets fravær<br>Fraværs beskeder<br>Ved at klikke på<br>Fimetallet ses<br>Forklaringer/<br>Fraværsbeskeder | Elevliste         Ikke godkendt fravær fø         Godkendt fravær fø         Her kan du se det godkendt         Vis fra uge:       34       * år:       201         Vælg enhed:       O Timer I       I         Fravær registreret per       Image:       I       I         Image:       09-12-2913 1 lek.       09-12-2913 1 lek.       09-12-2913 1 lek. | Vis fravær         nmet for sent       Godkendt f         for eleven Brian 2 V         te fravær, der er registreret         13       Vælg         Til uge:       35         Lektioner       Ok         r lektion       Læringsaktivitet         Bager H1 khh NY       Bager H1 khh NY      | ravær WS1 Elevplankonfe for eleven i perioden. T 2014 * Vælg told Skolefag thbbagerh 1ny Brød thbbagerh 1ny Brød                 | UNDERVISNINGS<br>MINISTERIET<br>UNI-C - STYRELSEN<br>FOR IT OG LÆRING<br>Begge uger inkl.                                                                                                    |
| Holdets fravær<br>Fraværs beskeder<br>Ved at klikke på<br>Fimetallet ses<br>Forklaringer/<br>Fraværsbeskeder | Elevliste          Ikke godkendt fravær       Kon         Godkendt fravær       Kon         Her kan du se det godkendt       Vis fra uge: 34 * år: 201         Vælg enhed:       Timer Image         Fravær registreret per       Dato         Og-12-2013 1 lek.       09-12-2013 1 lek.         12-12-2013 1 lek.       12-12-2013 1 lek.                 | Vis fravær         nmet for sent       Godkendt f         for eleven Brian 2 V         te fravær, der er registreret         13       Vælg         Til uge:       3         Lektioner       Ok         Læringsaktivitet       Bager H1 khh NY         Bager H1 khh NY       Bager H1 khh NY | ravær<br>WS1 Elevplankonfe<br>for eleven i perioden.<br>Told Skolefag<br>told Skolefag<br>thbagerh 1ny Brød<br>thbagerh 1ny Brød | Skole       Start       Slut       Log         UNI-C Testbase       08:00       08:45       1         UNI-C Testbase       08:00       08:45       1         UNI-C Testbase       08:00       08:45       1         UNI-C Testbase       08:00       08:45       1         UNI-C Testbase       08:00       08:45       1         UNI-C Testbase       08:00       08:45       1         UNI-C Testbase       08:00       08:45       1         UNI-C Testbase       08:00       08:45       1         UNI-C Testbase       08:00       08:45       1 |

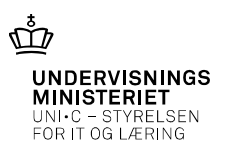

### Holdets fravær

Fraværs beskeder kan være fra Elever eller lærer

| 🛡 Dato     | Lekt |   | Besked fra elev                         | Lærernote                |
|------------|------|---|-----------------------------------------|--------------------------|
| ▼ 16/09-14 | 1-7  |   | <ingen besked=""></ingen>               |                          |
| ▶ 15/09-14 | 1    |   | Møde                                    |                          |
| ▼ 12/09-14 | 1-4  | 1 | <ingen besked=""></ingen>               |                          |
| ▼ 11/09-14 | 1-8  |   | <ingen besked=""></ingen>               |                          |
| ▶ 10/09-14 | 1    | G | Hals betændelse                         |                          |
| ▼ 04/09-14 | 1-7  | G | <ingen besked=""></ingen>               |                          |
|            | 8    |   | Bihule betændelse<br>04/09-14 kl. 08:05 |                          |
|            | 8    | G | <ingen besked=""></ingen>               |                          |
| ▶ 03/09-14 | 1-2  | G | <ingen besked=""></ingen>               |                          |
| ▼ 28/08-14 | 5-6  | 1 | <ingen besked=""></ingen>               | Sov<br>Brit Blach Jensen |
| ▼ 25/08-14 | 1    |   | <ingen besked=""></ingen>               |                          |
|            | 2-7  | G | <ingen besked=""></ingen>               |                          |
| ▼ 22/08-14 | 1-4  | G | <ingen besked=""></ingen>               |                          |

Elevplankonference 2014

24-09-2014 Side 15

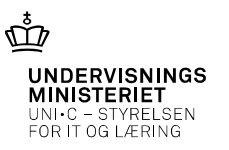

### Skemabaseret fravær

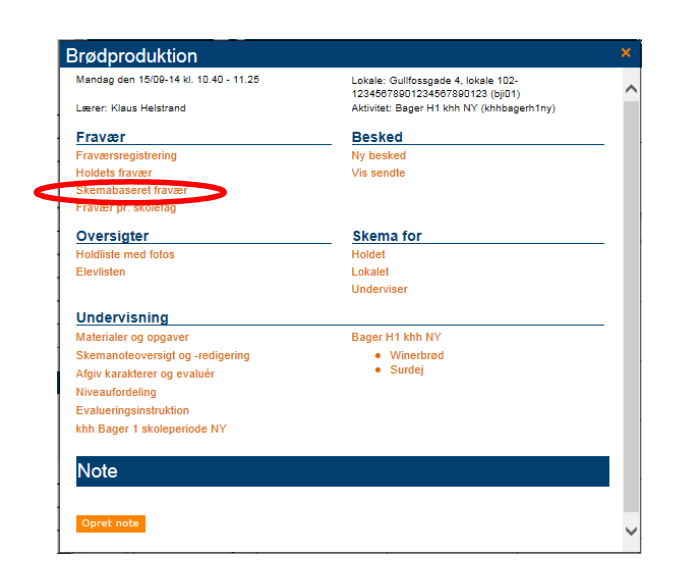

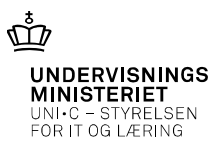

| Skemabaseret fravær                                                                                                    | Holdets star<br>ændres                                     | rt og slutdato, kan                             |
|----------------------------------------------------------------------------------------------------|------------------------------------------------------------|-------------------------------------------------|
| <ul> <li>Fraværsliste skemabaseret - søg</li> </ul>                                                                                     |                                                            |                                                 |
| – Søg elever på –                                                                                                    | Fraværsdetaljer                                            | Fraværsprocent                                  |
| Aktivitet:     gstest17-1     (EASY-A betegnelse)                                                                                       | Fra dato: 27/09-13 1 1 1 1 1 1 1 1 1 1 1 1 1 1 1 1 1 1     | G - større end:                                 |
| Felter markeret med <sup>*</sup> skal udfyldes.<br>Søg                                                                                  | aktivitet                                                  |                                                 |
| Ønskes fravær, som kun er registreret<br>på den valgte aktivitet, sættes et<br>flueben udfor " <b>Kun</b> for den angivne<br>aktivitet" | Hvis fravær størn<br>procentsats ønsk<br>procent satsen ir | re end en bestemt<br>æs vist, skal<br>ndtastes. |

Klik på søg og Elevplan trækker en fraværsoversigt fra EASY-A.

Elevplankonference 2014

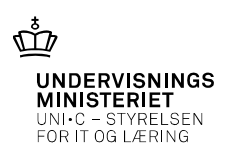

24-09-2014 Side 17

### Skemabaseret fravær

| Fravær                      | sliste skemabaseret - :  | søg          |                    |                  |                |                      |             |             |             |                 |           |                 |           |                 |           |
|-----------------------------|--------------------------|--------------|--------------------|------------------|----------------|----------------------|-------------|-------------|-------------|-----------------|-----------|-----------------|-----------|-----------------|-----------|
| <ul> <li>Søgeres</li> </ul> | sultater - Fandt 7 eleve | r            |                    |                  |                |                      |             |             |             |                 |           |                 |           |                 |           |
| ۵ 🖪                         |                          |              |                    |                  | Viser 7        | resultater ud        | af 7        |             |             |                 |           |                 |           |                 |           |
| Fornavn▲                    | Efternavn▲               | Fødselsdato▲ | Kontaktlærer▲      | Fravær<br>total⊾ | Fravær<br>pct⊾ | Lektioner<br>totalt▲ | G<br>timer⊾ | I<br>timer▲ | F<br>timer∡ | G<br>lektioner∡ | G<br>pct⊾ | l<br>lektioner∡ | l<br>pct≛ | F<br>lektioner∡ | F<br>pct▲ |
| Anders 1<br>WS1             | Elevplankonference       | 84/10-13     | Klaus<br>Helstrand | 14,76            | 5,86           | 252                  | 2,25        | 8,25        | 0,57        | 3               | 1,19      | 11              | 4,37      | 0,76            | 0,3       |
| Brian 2<br>WS1              | Elevplankonference       | 84/10-13     | Klaus<br>Helstrand | 48,78            | 7,76           | 629                  | 22,5        | 13,5        | 0,58        | 30              | 4,77      | 18              | 2,86      | 0,78            | 0,12      |

**Fravær total** = totalt fravær målt i *lektioner* 

Fravær pct = det totale fravær målt i %, af de skemalagte *lektioner* i den valgte periode.

**Lektioner i alt** = det samlede antal skemalagte *lektioner* i den valgte periode

**G lektioner** = godkendt fravær i *lektioner* 

**G pct** = Godkendt fravær regnet i pct *lektioner* 

I lektioner = Ikke godkendt fravær i *lektioner* 

I pct = Ikke godkendt fravær i pct målt i *lektioner* 

**F lektioner** = For sent regnet i *lektioner* 

**F pct** = for sent regnet i pct *lektioner* 

### OBS: Der er mulighed for både at udskrive og downloade regnearket

Elevplankonference 2014

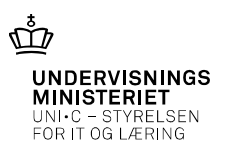

### Fravær pr. skolefag

| /andag den 15/09-14 kl. 10.40 - 11.25 | Lokale: Gullfossgade 4, lokale 102-<br>12345678901234567890123 (bii01) |
|---------------------------------------|------------------------------------------------------------------------|
| ærer: Klaus Helstrand                 | Aktivitet: Bager H1 khh NY (khhbagerh1ny)                              |
| Fravær                                | Besked                                                                 |
| raværsregistrering                    | Ny besked                                                              |
| ioldets fravær                        | Vis sendte                                                             |
| komaliseerst fravær                   |                                                                        |
| ravær pr. skolefag                    |                                                                        |
| Oversigter                            | Skema for                                                              |
| oldliste med fotos                    | Holdet                                                                 |
| levlisten                             | Lokalet                                                                |
|                                       | Underviser                                                             |
| Jndervisning                          |                                                                        |
| laterialer og opgaver                 | Bager H1 khh NY                                                        |
| kemanoteoversigt og -redigering       | <ul> <li>Winerbrød</li> </ul>                                          |
| fgiv karakterer og evaluér            | <ul> <li>Surdej</li> </ul>                                             |
| liveaufordeling                       |                                                                        |
| valueringsinstruktion                 |                                                                        |
| hh Bager 1 skoleperiode NY            |                                                                        |
|                                       |                                                                        |
| Note                                  |                                                                        |
|                                       |                                                                        |
|                                       |                                                                        |

Elevplankonference 2014

24-09-2014 Side 19

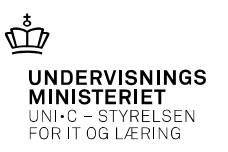

### Fravær pr. skolefag

| Søg elever pa                                   | Fraværsdetaljer              | Fraværsprocent  |
|-------------------------------------------------|------------------------------|-----------------|
| Mindst ét af nedenstående felter skal udfyldes. |                              |                 |
| CPR-nr.:                                        | 16/08-14                     |                 |
| Aktivitet: 14mks3                               | Til dato: 16/09-14 * 🛄 👔     | I - større end: |
| (EASY-A betegnelse)                             | Kun for den angivne 🗹 🞴      | F - større end: |
|                                                 |                              |                 |
| Felter markeret med <sup>^</sup> skal udfyldes. |                              |                 |
| Vælg fag                                        |                              |                 |
| I Alle fag                                      |                              |                 |
| Frhvervsøkoromi C 🔽 Informationstek             | mologi C 🔽 Salg og service C |                 |
|                                                 |                              |                 |
| Søg                                             |                              |                 |
|                                                 |                              |                 |

oversigten.

fraværsoplysninger

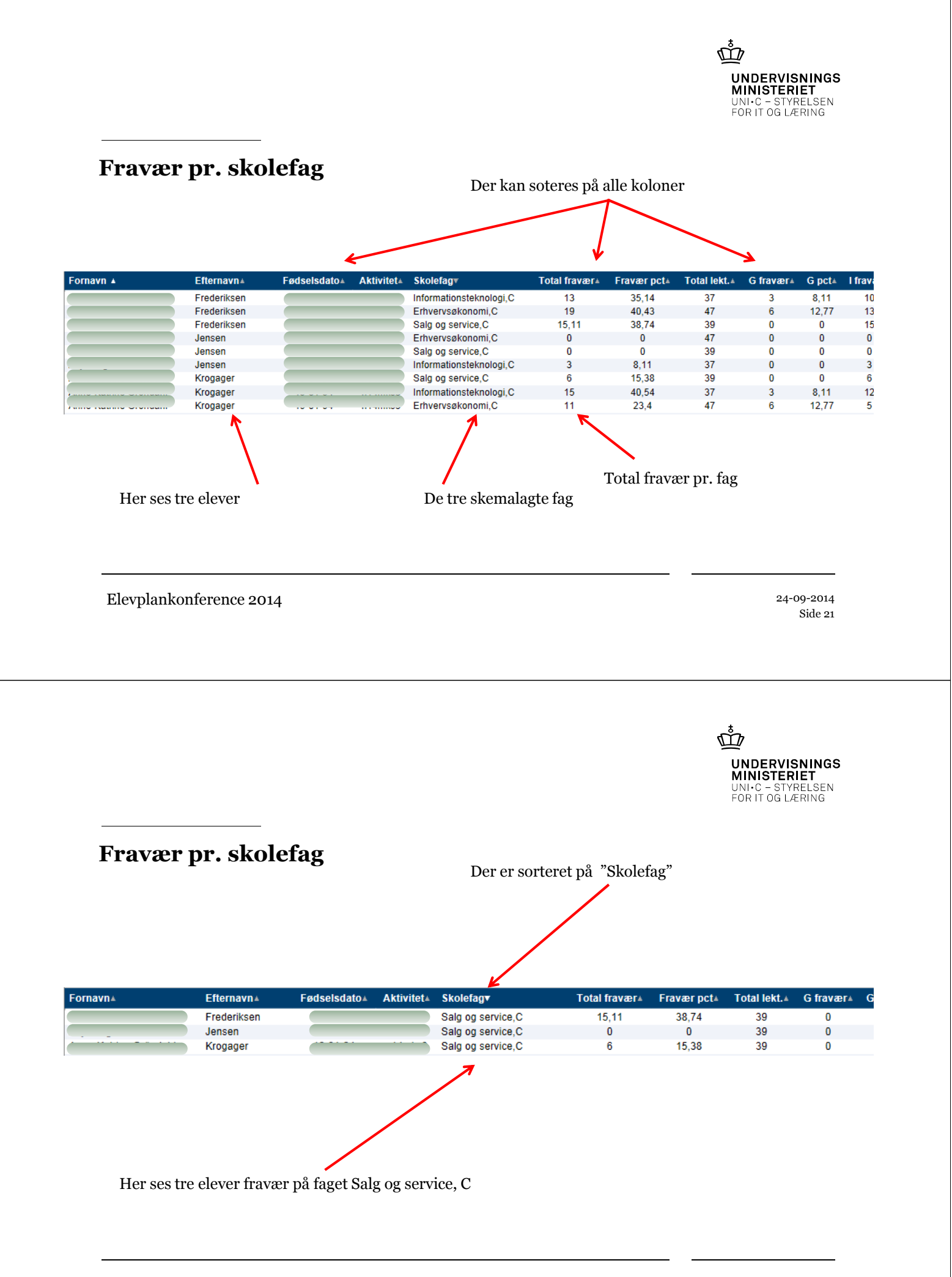

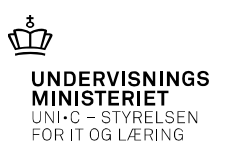

### Fravær pr. skolefag

Overblik over de enkelte fag

Her ses en liste på ét fag. Med alle elever på holdet

| Skolefag 🔺        | Total fravær▲ | Fravær pct+ | Total lekt.▲ | G fravær∔ | G pct≟ | l fravær∔ | I pct≞ | F fravær∔ | F pct≜ |
|-------------------|---------------|-------------|--------------|-----------|--------|-----------|--------|-----------|--------|
| Erhvervsøkonomi,C | 19            | 40,43       | 47           | 6         | 12,77  | 13        | 27,66  | 0         | 0      |
| Erhvervsøkonomi,C | 0             | 0           | 47           | 0         | 0      | 0         | 0      | 0         | 0      |
| Erhvervsøkonomi,C | 11            | 23,4        | 47           | 6         | 12,77  | 5         | 10,64  | 0         | 0      |
| Erhvervsøkonomi,C | 13            | 27,66       | 47           | 3         | 6,38   | 10        | 21,28  | 0         | 0      |
| Erhvervsøkonomi,C | 11            | 23,4        | 47           | 11        | 23,4   | 0         | 0      | 0         | 0      |
| Erhvervsøkonomi,C | 0             | 0           | 47           | 0         | 0      | 0         | 0      | 0         | 0      |
| Erhvervsøkonomi,C | 10            | 21,28       | 47           | 6         | 12,77  | 4         | 8,51   | 0         | 0      |
| Erhvervsøkonomi,C | 16            | 34,04       | 47           | 13        | 27,66  | 3         | 6,38   | 0         | 0      |
| Erhvervsøkonomi,C | 6             | 12,77       | 47           | 6         | 12,77  | 0         | 0      | 0         | 0      |
| Erhvervsøkonomi,C | 0             | 0           | 47           | 0         | 0      | 0         | 0      | 0         | 0      |
| Erhvervsøkonomi,C | 1             | 2,13        | 47           | 1         | 2,13   | 0         | 0      | 0         | 0      |
| Erhvervsøkonomi,C | 11            | 23,4        | 47           | 6         | 12,77  | 5         | 10,64  | 0         | 0      |
| Erhvervsøkonomi,C | 2             | 4,26        | 47           | 0         | 0      | 2         | 4,26   | 0         | 0      |
| Erhvervsøkonomi,C | 7             | 14,89       | 47           | 6         | 12,77  | 1         | 2,13   | 0         | 0      |
| Erhvervsøkonomi,C | 9             | 19,15       | 47           | 9         | 19,15  | 0         | 0      | 0         | 0      |
| Erhvervsøkonomi,C | 14            | 29,79       | 47           | 0         | 0      | 14        | 29,79  | 0         | 0      |
| Erhvervsøkonomi,C | 13            | 27,66       | 47           | 13        | 27,66  | 0         | 0      | 0         | 0      |
| Erhvervsøkonomi,C | 10            | 21,28       | 47           | 3         | 6,38   | 7         | 14,89  | 0         | 0      |
| Erhvervsøkonomi,C | 8             | 17,02       | 47           | 3         | 6,38   | 5         | 10,64  | 0         | 0      |
| Erhvervsøkonomi,C | 17            | 36,17       | 47           | 2         | 4,26   | 15        | 31,91  | 0         | 0      |
|                   |               |             |              |           |        |           |        |           |        |

Elevplankonference 2014

24-09-2014 Side 23

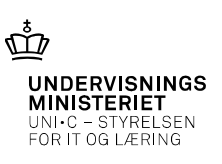

### Overblik over manglende opgaveaflevering

Fra elevlisten Klikkes på knappen Gå til opgaveoversigt

|                         |                                               |         |       |          |            |          |         |          |       | Elev   | rliste   S | itemap | Hjælj    | o   Log a |
|-------------------------|-----------------------------------------------|---------|-------|----------|------------|----------|---------|----------|-------|--------|------------|--------|----------|-----------|
| Skole 851A              | elevplan                                      |         |       |          |            | Elev     | liste   |          |       |        |            | Klau   | s Helst  | rand, M   |
| Startside               | Elevliste                                     |         |       |          |            |          |         |          |       |        |            |        |          |           |
| ▶ Fag og mål            |                                               |         |       |          |            |          |         |          | _     |        |            |        |          |           |
| Lokal undervisningsplan | Gå til skema (fraværsregist<br>Fandt 9 Elever | rering) | Fin   | id eleve | er på u    | dbudt la | æringsa | ktivite  |       |        |            |        |          |           |
| Undervisningsforløb     | Tandt 5 Elever                                |         |       |          |            |          |         |          |       |        |            |        |          |           |
| Læringsaktiviteter      | Søgekriterier                                 |         |       |          |            |          |         |          |       |        |            |        |          | _         |
| Læringselementer        |                                               |         |       |          |            |          |         |          |       |        |            | end be | sked til | eleven    |
| Materialer og opgaver   |                                               |         |       |          |            |          |         | _        |       |        | V          | Ga til | opgave   | oversig   |
| Uddannelsesplan/-bog    | Elevliste                                     |         | V     | lis frav | ær         |          |         |          |       |        |            |        |          |           |
| Tilmelding              | Flave                                         |         |       |          |            |          |         |          |       |        |            |        |          |           |
| ▼ Oversigter            | LIEV                                          |         |       |          |            |          |         | 0        |       |        |            |        |          | ~         |
| Aftaler                 | plan                                          |         |       |          |            | versis   | N       | rivalina | por . | into a | 8          | 0 3    | 30 .05   | etage. w  |
| Aktiviteter pr. elev    | Ngo.                                          | Attain  | Alvin | Bede     | EVal       | 181.     | Gods    | SCOLO    | Seno  | SKell  | Tilme      | Udd.   | 44       | 0000      |
| Elevliste               | '                                             | 1       | 1     | 1        | 1          | 1        | 1       | 1        | 1     | 1      | 1          | 1      | 1        | 1         |
| Elevtilmeldinger        | Anders 1 WS1<br>Elevelankonference            |         |       | 50       | 2          | 9        |         |          | 1     | 1      |            | A      |          | 2         |
| Godskrivning for fag    | Brian 2 WS1                                   | mul     |       | ~        | <b>6</b> 4 | 0        |         | ==       | -     | 17     | 26         |        |          |           |
| Karakterlister          | Elevplankonference                            | 80      |       | 202      | 18         | ¥        | -       | =        | -     |        | =          | -      |          |           |
| Statistik               | Elevplankonference                            |         |       | 50       |            | 9        |         |          | 1     | 1      | <b>B</b>   | A      |          | 4         |
| Udd. planer             | Dennis 4 WS2                                  | DN      | 212   | ~        | 0          | 0        |         | =        | 10    | 12     | -          | Δ      |          |           |
| Valgf. spec. fag        | Elevplankonference<br>Emma 5 WS3              |         |       |          |            |          |         |          | -     |        | -          | -      | _        | -         |
| Skema/Fravær            | Elevplankonference                            | 6       | 212   | 50       | 20         | 9        |         |          | 1     | 1      |            | A      |          |           |
| Beskeder                | Frede 6 WS3                                   |         |       | 50       |            | 9        |         |          | 1     | 1      | -          |        |          |           |
| Karakter/Scorekort      | Gurli 7 WS4                                   | 104     | and a |          | -          | 0        | -       | -        | -     | 10     | 100        |        |          |           |
| Evaluering              | Elevplankonference                            |         | 1.00  | 267      |            | ¥        |         | =1       |       |        | -          | 44     |          |           |
|                         | mans elev med mange                           | The     |       | 0        | 0          | 0        |         | -        | 10    | 17     | -          | Δ      |          | A         |

Elevplankonference 2014

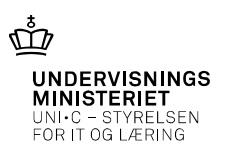

| U                                         | 10                |       |         | -    |         |      |       |          |
|-------------------------------------------|-------------------|-------|---------|------|---------|------|-------|----------|
| Elev 🔺                                    | Afleveringsstatus |       | l alt   | lk   | ke afl. | % ▲  | Kon   | nmende   |
|                                           |                   | Opg.  | Elevtid | Opg. | Elevtid |      | Opg.  | Elevtid  |
| elev1, Peter SKP                          |                   | 23    | 5t 0m   | 6    | -       | -    | 2     | -        |
| elev1, Hans elev med mange godskrivninger |                   | 6     | 5t 0m   | 5    | 5t 0m   | 100% | 2     | -        |
| elev1, Claus SKP                          |                   | 9     | -       | 6    | -       | -    | 2     | -        |
| elev1, Klaus SKP                          |                   | 8     | -       | 6    | -       | -    | 2     | -        |
| elev1, Anders SKP                         |                   | 12    | 7t 0m   | 5    | -       | -    | 2     | -        |
| elev1, Lone SKP                           |                   | 21    | 12t 0m  | 19   | 12t 0m  | 100% | 2     | -        |
| elev1, Jens SKP                           |                   | 8     | -       | 8    | -       | -    | 2     | -        |
| elev1, Lars SKP                           |                   | 9     | -       | 9    | -       | -    | 2     | -        |
| elev1, Svend SKP                          |                   | 7     | -       | 7    | -       | -    | 2     | -        |
| elev1, Folmer SKP                         |                   | 7     | -       | 7    | -       | -    | 2     | -        |
| elev1, Mette SKP                          |                   | 7     | -       | 7    | -       | -    | 2     | -        |
| elev1, Peter skift udd                    |                   | 10    | 5t 0m   | 8    | -       | -    | 2     | -        |
| Elevplankonference, Anders 1 WS1          |                   | 27    | 32t 0m  | 17   | 7t 0m   | 21%  | 2     | -        |
| Elevplankonference, Brian 2 WS1           |                   | 15    | 18t 0m  | 10   | 18t Om  | 100% | 2     | -        |
| Elevplankonference, Camilla 3 WS2         |                   | 15    | 18t 0m  | 13   | 18t Om  | 100% | 2     | -        |
| Elevplankonference, Dennis 4 WS2          |                   | 27    | 32t 0m  | 24   | 29t 0m  | 90%  | 2     | -        |
| Elevplankonference, Emma 5 WS3            |                   | 22    | 14t 0m  | 17   | 14t Om  | 100% | -     | -        |
| Elevplankonference, Frede 6 WS3           |                   | 10    | -       | 8    | -       | -    | -     | -        |
| Elevelankenforonse, Surli 7 WS4           |                   | 10    | -       | 6    | -       | -    | 1     | -        |
| Elevplankonference, Heidi 8 WS4           |                   | 3     | -       | 2    | -       | -    | 2     | -        |
|                                           |                   | R     |         | -    |         |      |       |          |
| R                                         |                   |       |         |      |         |      |       |          |
| e detaljer på de enkelte                  | Samle             | et an | tal opg | aver |         | Mang | glend | le aflev |
| lever                                     | Stillet           | til e | leven   |      |         |      |       |          |

### Overblik over manglende opgaveaflevering

Elevplankonference 2014

24-09-2014 Side 25

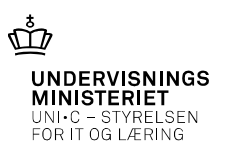

### Overblik over manglende opgaveaflevering

Tilbage Vis alle

Opgaver for Heidi 8 WS4 Elevplankonference

Afleveringsfrist fra: 18/09-13 🛄 til: 🛄 🕼

Detaljeret overblik over elevens opgaver

| fleveringsstatus                      |               |            | l alt   | lk   | ke afl. | %      | Kommen |         |
|---------------------------------------|---------------|------------|---------|------|---------|--------|--------|---------|
|                                       |               | Opg.       | Elevtid | Opg. | Elevtid |        | Opg.   | Elevtid |
|                                       |               | 3          | Ot Om   | 2    | Ot Om   | 0%     | 2      | Ot Om   |
| Afleveret til tiden (1)               |               |            |         |      |         |        |        |         |
| Afleveret for sent (0)                |               |            |         |      |         |        |        |         |
| ' Ikke afleveret (2)                  |               |            |         |      |         |        |        |         |
| Opgavetitel 🔺                         | Læringselemen | it 🔺       |         |      | F       | rist ≜ |        | Elevtid |
| Opgave 22.10                          | khh Dansk F   |            |         |      | 3       | 0/10-  |        |         |
|                                       | Min ash and   |            |         |      | 1.      | 3      |        |         |
| Mei og kom                            | winerbrød     |            |         |      | 1       | 3      |        |         |
| Afleveret, men returneret af lærer (0 | )             |            |         |      |         |        |        |         |
| Kommende afleveringer (2)             |               |            |         |      |         |        |        |         |
| Opgavetitel 🔺                         | Læi           | ringseleme | ent 🔺   | F    | rist ≜  |        | Elev   | tid⊾    |
| Opgave uden svar dato                 | Win           | erbrød     |         |      |         |        |        |         |
|                                       | 14/2-         | a share of |         |      |         |        |        |         |

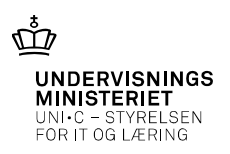

# Aftaler herunder SMS aftaler

|                                                                                                    | Overskr                                                                                                    | ift                                                                                                    |                                                                                                    |                                                                        | *                                                         |
|----------------------------------------------------------------------------------------------------|----------------------------------------------------------------------------------------------------|----------------------------------------------------------------------------------------------------|----------------------------------------------------------------------------------------------------|------------------------------------------------------------------------|-----------------------------------------------------------|
|                                                                                                    | Opret ny affale: SMS be                                                                                                    | seked ved fravær                                                                                                    |                                                                                                    |                                                                        | ×                                                         |
| Der findes to typer af<br>aftaler:                                                                            | Når eleven registreres fravær<br>Mobilnummer                                                                                                    | esked ved fravær<br>ende, sendes der automatisk sms-l<br>Tekst                                                                                                    | besked til følgende:                                                                                                    | Fx: mor / far /                                                        | elt pr. mail, hvis                                        |
| - Almindelige aftaler                                                                                         | Mobilnummer<br>Mobilnummer                                                                                                    | Tekst Tekst                                                                                                    |                                                                                                    | værge / mentor                                                         | 1.                                                        |
| - SMS aftaler                                                                                                 | Eleven 22                                                                                                    | 735005 (Gurli 7 WS4 Elevpla                                                                                                    | ankonference)                                                                                                    |                                                                        |                                                           |
| Begge aftaletyper oprettes<br>på de enkelte elever fra<br>Elevlisten – via ikonet ₪                           | Bemærk:<br>Hvis eleven er over 18 år, ska<br>Hvis eleven er under 18 år, ka<br>foreslået).<br>Sms-udsendelsen stopper, nå<br>Herunder kan du beskrive aft<br>Overskrift<br>Indhold<br>Opfølgningsdato | I eleven soceptere denne aftale, fø<br>in det være en god idé at sætte opr<br>r eleven fylder 18 år, hvis den ikke<br>ilen yderligere:<br>SMS-besked ved fravær<br>SMS-besked ved fravær<br>Send påmindelse til læri<br>Påmindelser sendes vis Elevplan<br>Elevplan kender modtagerens e- | er den er effektiv.<br>følgningsdato til elevens 18<br>er accepteret af eleven ind<br>eren på opfølgningsdato<br>ven på opfølgningsdato<br>is informationssystem og ev<br>mail-adresse.                                                                                                    | års fødselsdag (som<br>en da.<br>Den<br>en<br>en<br>uet pr. mail, hvis | h                                                         |
|                                                                                                    |                                                                                                    |                                                                                                    |                                                                                                    |                                                                        |                                                           |
| Elevplankonference 2014                                                                                       |                                                                                                    |                                                                                                    |                                                                                                    |                                                                        | 24-09-2014<br>Side 27                                     |
|                                                                                                    |                                                                                                    |                                                                                                    |                                                                                                    |                                                                        |                                                           |
|                                                                                                    |                                                                                                    |                                                                                                    |                                                                                                    |                                                                        | DERVISNINGS<br>IISTERIET<br>C – STYRELSEN<br>IT OG LÆRING |
| Almindelige aftaler                                                                                           | Elevliste                                                                                                    | Vis fra                                                                                                    | vær                                                                                                    | UNI<br>HIN<br>FOR                                                      | DERVISNINGS<br>IISTERIET<br>C – STYRELSEN<br>IT OG LÆRING |
| Almindelige aftaler<br>- Almindelige aftaler                                                                  | Elevliste<br>Elev<br>yu <sup>k, pian</sup><br>Anders 1 WS1<br>Elevplankonference<br>Brian 2 WS1                                                                                                    | Vis fra                                                                                                    |                                                                                                    | UNI<br>UNI<br>FOR                                                      | DERVISNINGS<br>IISTERIET<br>C – STYRELSEN<br>IT OG LÆRING |
| Almindelige aftaler<br>- Almindelige aftaler                                                                  | Elevliste<br>Elev<br>u <sup>sð. f<sup>ið fi</sup><br/>Anders 1 WS1<br/>Elevplankonference<br/>Brian 2 WS1<br/>Elevplankonference<br/>prettet af</sup>                                                 | Vis fra<br>N <sup>1288</sup> Al <sup>110K</sup> Se <sup>bb</sup>                                                                                                    | vær<br>m El <sup>al ole<sup>s gl</sup><br/>i i<br/>i i<br/>i s<br/>i k<br/>k<br/>k<br/>k<br/>k<br/>k<br/>k<br/>k<br/>k<br/>k<br/>k<br/>k<br/>k<br/>k<br/>k<br/>k<br/>k<br/>k<br/>k</sup>                                                                                                    | UNI-<br>FOR                                                            | DERVISNINGS<br>IISTERIET<br>C - STYRELSEN<br>IT OG LÆRING |
| Almindelige aftaler<br>- Almindelige aftaler                                                                  | Elevliste<br>Elev<br>J <sup>VO<sup>6, p<sup>an</sup><br/>Anders 1 WS1<br/>Elevplankonference<br/>Brian 2 WS1<br/>Elevplankonference<br/>prettet af</sup></sup>                                        | Vis fra<br>Ni <sup>tale</sup> Att <sup>ink</sup> Se <sup>dd</sup>                                                                                                    | vær<br><sup>IN</sup> Fra <sup>1,01</sup> (ær <sup>att</sup><br>1 1<br>1 1<br>1 1<br>1 1<br>1 1<br>1 1<br>1 1<br>1                                                                                                    | UNI<br>FOR                                                             | DERVISNINGS<br>IISTERIET<br>C - STYRELSEN<br>IT OG LÆRING |
| Almindelige aftaler<br>- Almindelige aftaler<br>Aftale ()<br>Aftale ()<br>Aftale ()<br>Mindelig aftale med () | Elevliste<br>Elev<br>uv <sup>kb. p<sup>aft</sup><br/>Anders 1 WS1<br/>Elevplankonference<br/>Brian 2 WS1<br/>Elevplankonference<br/>prettet af<br/>elev<br/>opret en ord<br/>arr Opret en afta</sup>  | Vis fra<br>Ni <sup>tale</sup> Ni <sup>tink</sup> pe <sup>bb</sup><br>Ni <sup>tale</sup> Ni <sup>tink</sup> pe <sup>bb</sup><br>Ni<br>Opfølg-<br>ning<br>inær elevaftale<br>le om, at der sendes sm                                                                                        | vær<br>In Eral overige<br>I at and<br>I at a<br>I at at at at at at at at at at at at at | tus til fx. forældre, v                                                | DERVISNINGS<br>IISTERIET<br>C – STYRELSEN<br>IT OG LÆRING |
| Almindelige aftaler<br>- Almindelige aftaler                                                                  | Elevliste<br>Elev<br>und pan<br>Anders 1 WS1<br>Elevplankonference<br>Brian 2 WS1<br>Elevplankonference<br>prettet af                                                                                 | Vis fra                                                                                                    | vær<br>m Eral-ore <sup>esigt</sup><br>I fat-att<br>Ø<br>Ø<br>A ! A Sta                                                                                                    | U<br>U<br>FC                                                           |                                                           |

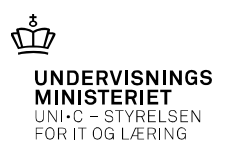

### Almindelige aftaler

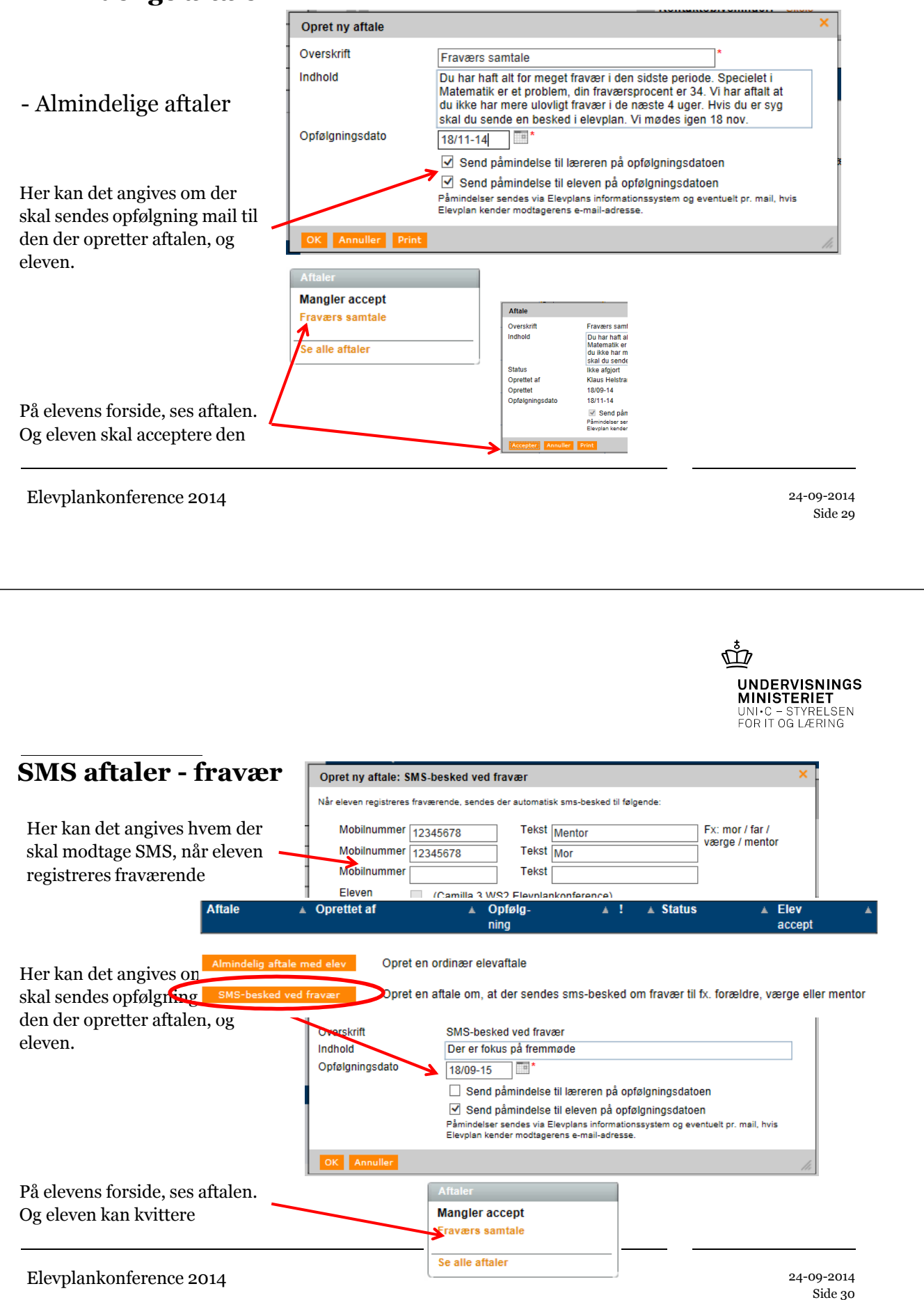

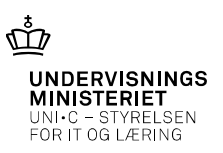

### Aftaler, overblik og opfølgning

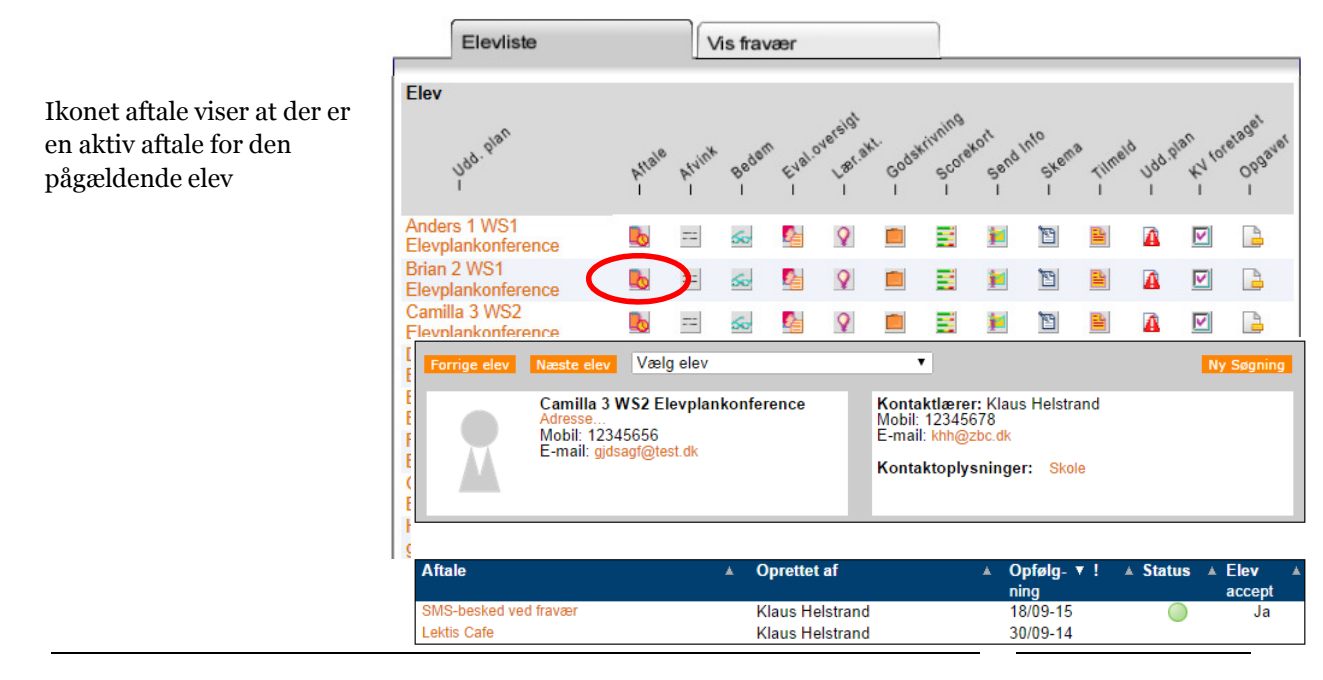

Elevplankonference 2014

24-09-2014 Side 31

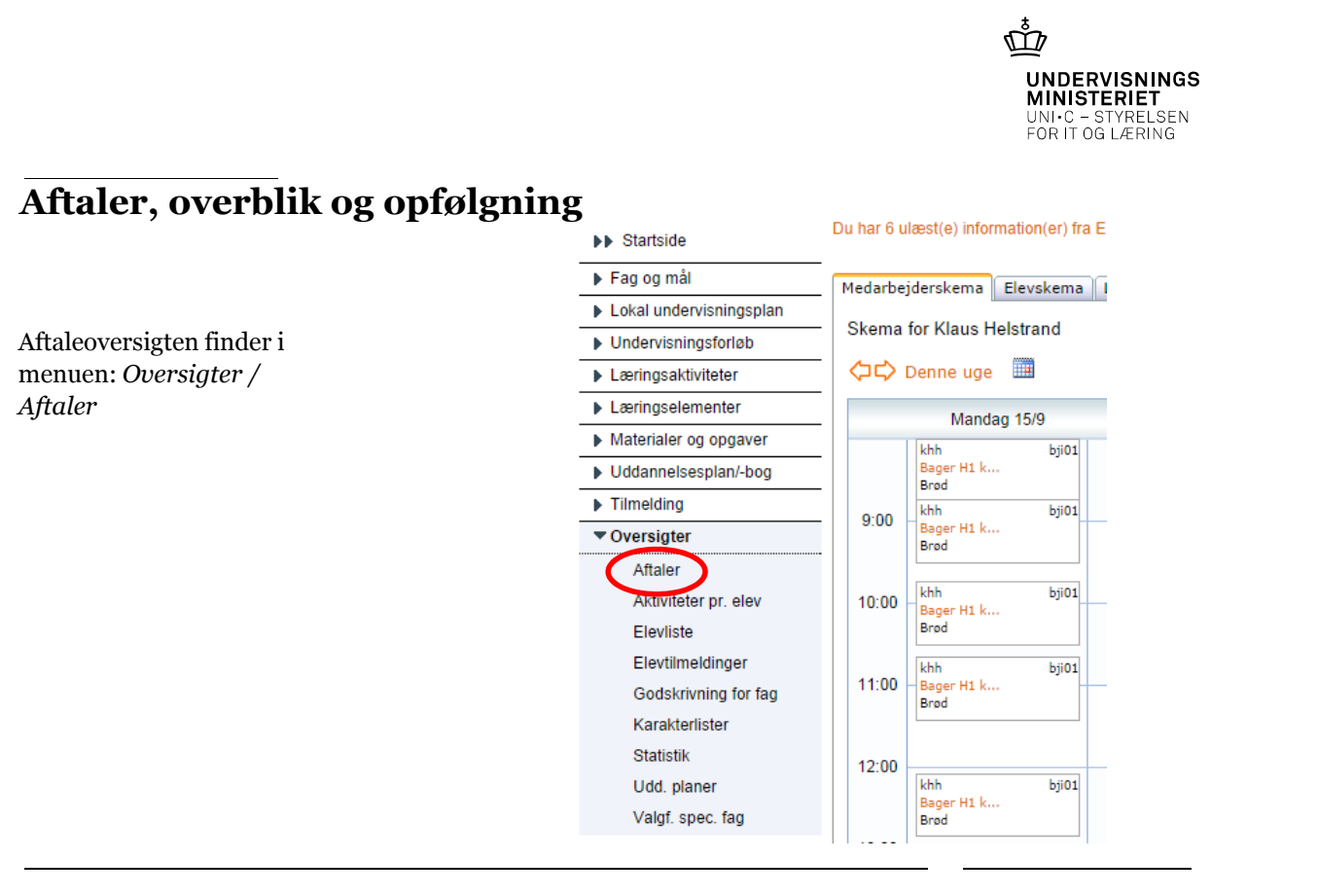

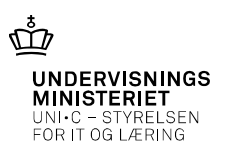

### Aftaler, overblik og opfølgning

Opfølgning: opfølgning (evt. mail til læreren og eleven)

!: aftalen er udløbet og der er ikke taget stilling til status

Status: på "almindelig" aftale Opfylde /ikke opfyldt, SMS aftale = aktiv/ikke aktiv

Elev accept: Har eleven accepteret aftalen

Ansøger: (SOSU) Hvis eleven er ansøger, ses status

| Elev                             | * | Aftale                            | * | Opfølg- 🔻<br>ning | ′! ▲ Status  | ▲ Elev<br>accept | ▲ Ansø-▲<br>ger |
|----------------------------------|---|-----------------------------------|---|-------------------|--------------|------------------|-----------------|
| Camilla 3 WS2 Elevplankonference |   | SMS-besked ved fravær             |   | 18/09-15          | $\bigcirc$   | Ja               |                 |
| Emma 5 WS3 Elevplankonference    |   | SMS-besked ved fravær             |   | 12/04-15          |              |                  |                 |
| Brian 2 WS1 Elevplankonference   |   | Fraværs samtale                   |   | 18/11-14          |              | Ja               |                 |
| Lone Kontor elev                 |   | Lektier                           |   | 24/10-14          |              |                  |                 |
| Elev med godskrivning dansk c    |   | SMS-besked ved fravær             |   | 10/10-14          | $\bigcirc$   |                  |                 |
| Claus SKP elev1                  |   | Fravær                            |   | 09/10-14          |              |                  |                 |
| Camilla 3 WS2 Elevplankonference |   | Lektis Cafe                       |   | 30/09-14          |              |                  |                 |
| Kort Testesen                    |   | Ansøgning sendes til              |   | 28/09-14          |              |                  |                 |
| Elev8 Pia Kristoffersen          |   | Husk at komme direkte til timerne |   | 24/09-14          |              |                  |                 |
| Anders 1 WS1 Elevplankonference  |   | Opgave aflevering                 |   | 24/09-14          | $\checkmark$ |                  |                 |
| Lone NY ME Elev                  |   | Samtale                           |   | 15/09-14          | 1            |                  |                 |
| Gurli 7 WS4 Elevplankonference   |   | Test af status funktion           |   | 21/05-14          | ÷            | Ja               |                 |

### Elevplankonference 2014

24-09-2014 Side 33

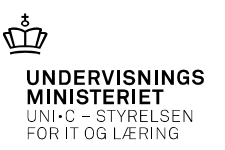

### Uddannelsesplanen og dens opdatering

- i≥ = den godkendte uddannelsesplan og kladden er identiske.
- iser at kladden er nyere end den godkendte uddannelsesplan, eller at eleven ikke har en godkendt plan.

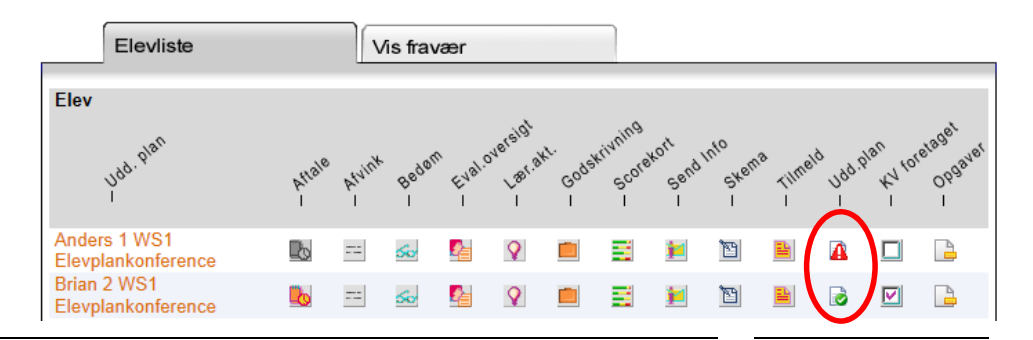

24-09-2014 Side 34

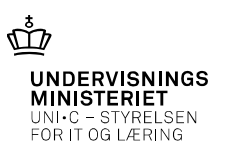

| lowon klikton nå sin           | <ul> <li>Mine mål med uddannelsen</li> </ul> |                                                          | ł                                            |
|--------------------------------|----------------------------------------------|----------------------------------------------------------|----------------------------------------------|
| ddannelsesplan                 | Gem Annuller                                 |                                                          |                                              |
| BS: Der er kun                 | Mål med uddannelsen                          | Jeg vil gerne arbejde i butik                            | $\bigcirc$                                   |
| even der har                   | Praktikpladssøgning                          |                                                          |                                              |
| criveret i<br>ddannelsesplanen | ( Here's have not not realized y             |                                                          | Historik                                     |
| Kladden)                       | Grundforløb                                  | Merkantil, version 01                                    | ∽ 🍫                                          |
|                                | Start på grundforløb                         | 16/09-2013 *                                             | Overgangsordning?                            |
|                                | Forventet varighed på grundforløb<br>(uger)  | 80                                                       |                                              |
|                                | Hovedforløb                                  | Detail m/spec., version 04                               | ~                                            |
|                                | Start på hovedforløb                         | Skolen udbyder kun grundforløbet Skoler so<br>01/07-2015 | m udbyder hovedforløbet<br>Overgangsordning? |
|                                | Speciale/Trin                                | Salgsassistent, Sko og læderartikler                     | ~                                            |
| levplankonference 201          |                                              |                                                          |                                              |

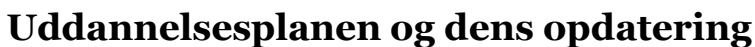

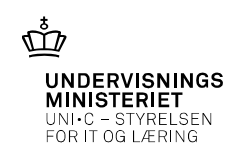

## Uddannelsesplanen og dens opdatering

| Kontaktlæreren der<br>er knyttet til eleven<br>kan godkende | Vis kladde Vis godkendt<br>Vis alle                                     | Sammenli   | gn     |          |        |          |       |                  |      |       |          | Sic      | lst gem | adde<br>t 21/09-14 |
|-------------------------------------------------------------|-------------------------------------------------------------------------|------------|--------|----------|--------|----------|-------|------------------|------|-------|----------|----------|---------|--------------------|
| uuuaimeisespianen                                           | <ul> <li>Mine mål med uddannel</li> </ul>                               | sen        |        |          |        |          |       |                  |      |       |          |          |         | Hjælp              |
| U/E-vejleder kan<br>godkende uden                           | Mål med uddannelsen<br>Praktikpladssøgning<br>(Vises ikke for lærested) |            | J.     | eg vil g | erne a | rbejde i | butik |                  |      |       |          |          |         |                    |
| tilknytning.                                                | Eleviiste                                                               |            | VI     | s frav   | ær     |          |       |                  |      |       |          |          |         |                    |
| (Rettighed)                                                 | Elev<br>U <sup>06. plan</sup>                                           | Attale     | Atvink | Beden    | Eval.C | Lasta L  | Gogen | rivning<br>Score | send | SKemi | time!    | 10 Udd.9 | an torr | opgaver<br>I       |
|                                                             | Anders 1 WS1<br>Elevplankonference                                      |            |        | 50       | 2      | <b>?</b> |       |                  | 1    | 1     |          |          |         | 4                  |
|                                                             | Brian 2 WS1<br>Elevplankonference                                       | <b>L</b> 0 |        | 50       |        | <b>9</b> |       |                  | 1    | đ     | <b>B</b> |          |         |                    |

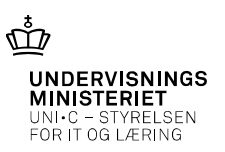

### Uddannelsesplanen og dens opdatering

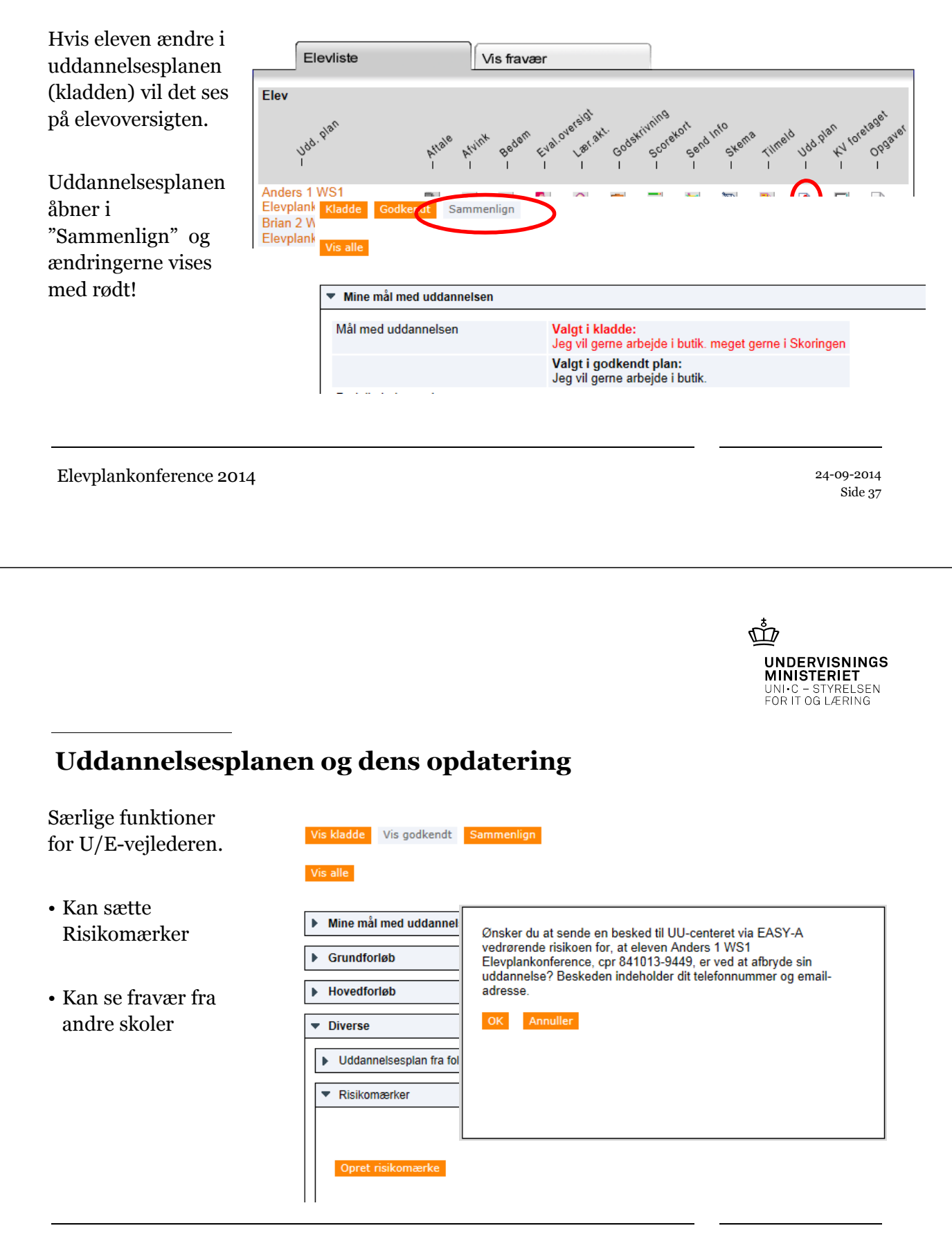

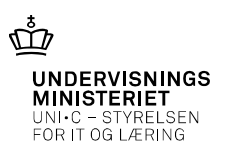

# Spørgsmål?

Fortsat rigtig god Elevplankonference

Elevplankonference 2014

24-09-2014 Side 39